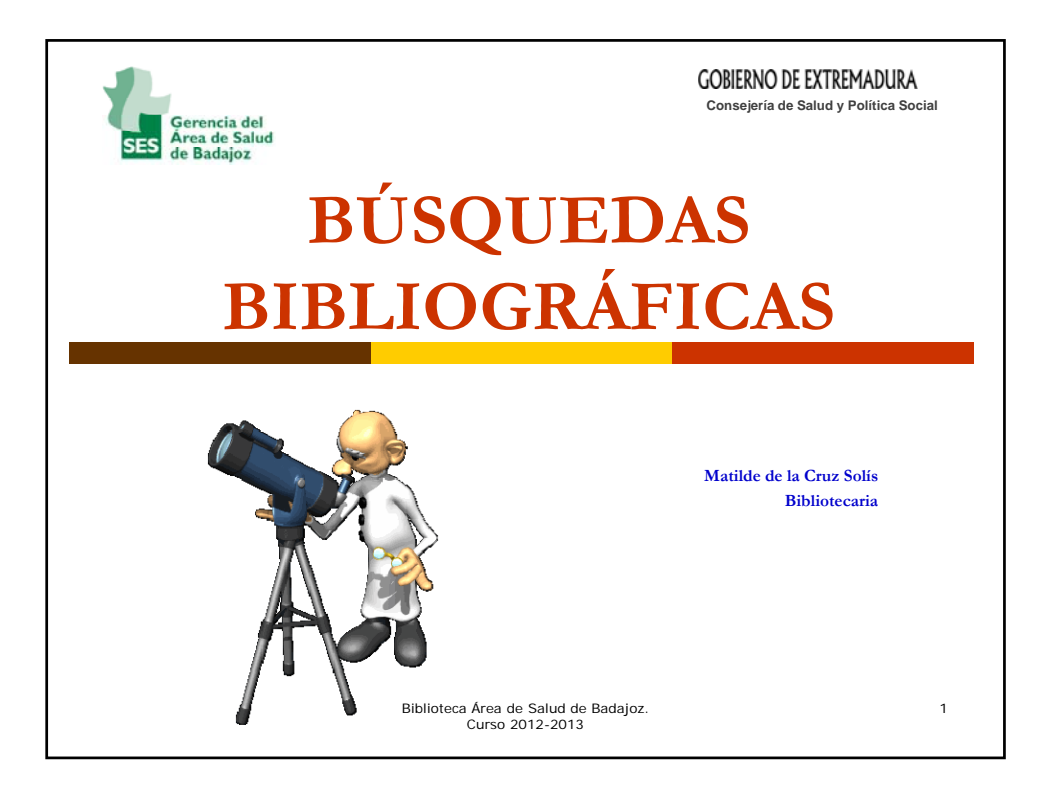

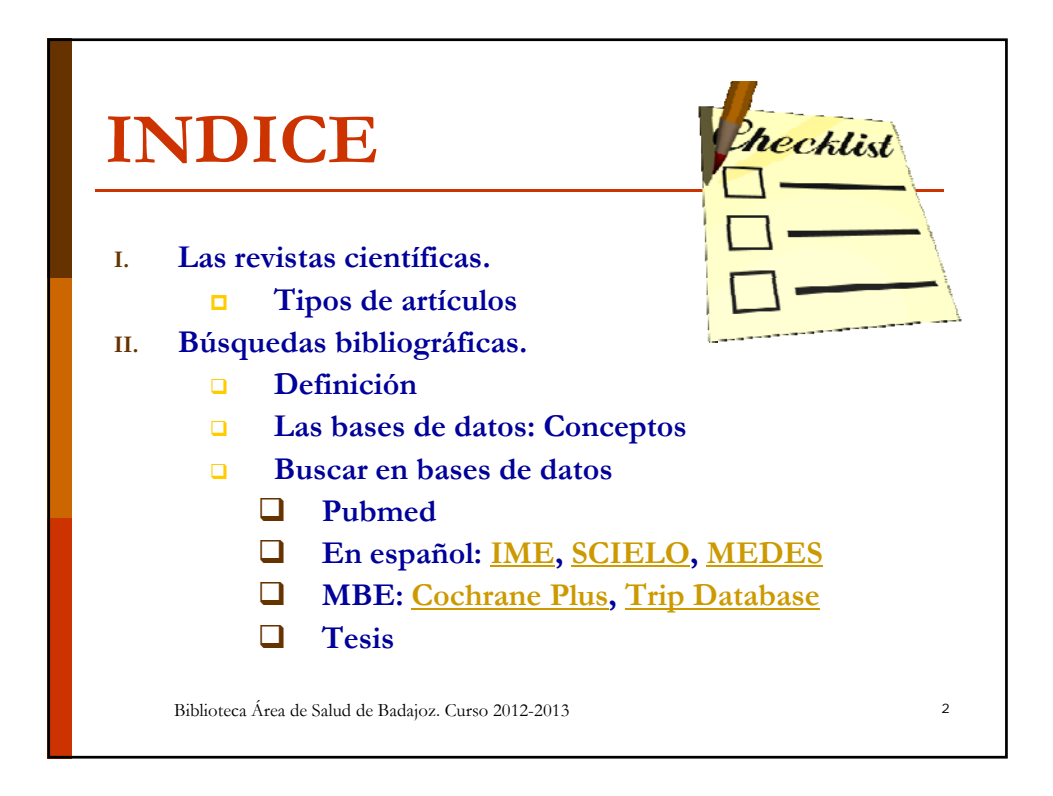

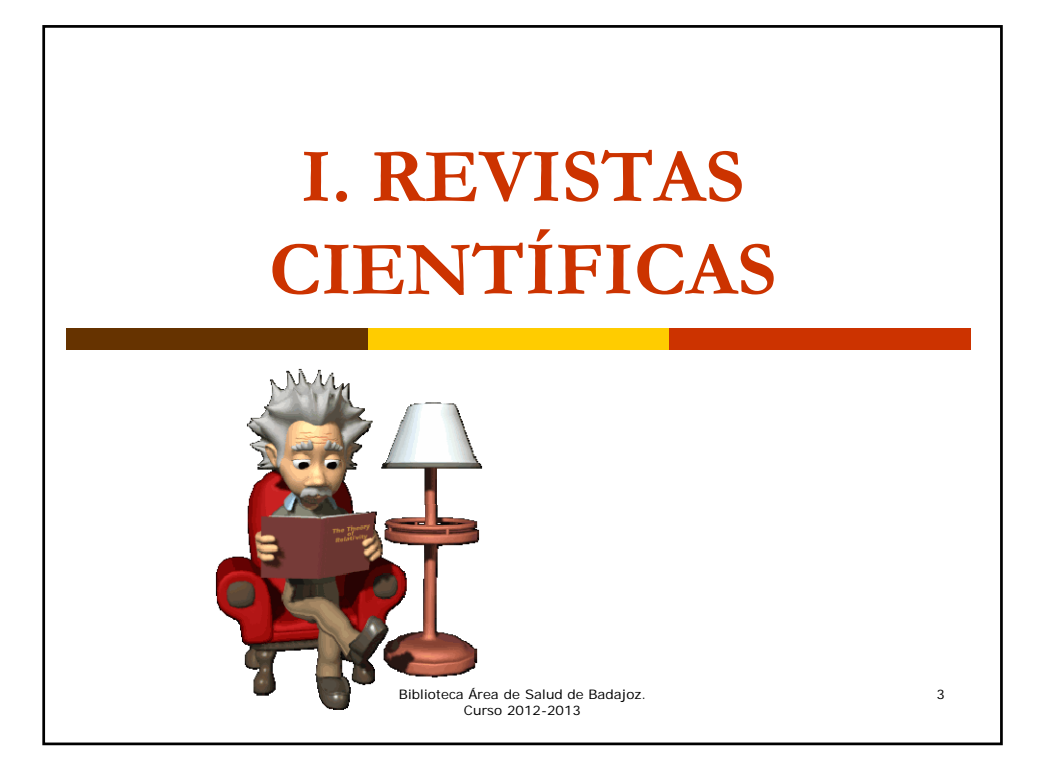

# Definición Publicaciones que recogen los resultados de investigaciones que pasan a formar parte del conocimiento científico Son revisadas por pares Suelen ser especializadas Algunas muy antiguas como Science o Nature, publican artículos dentro de un amplio rango de la ciencia.

Biblioteca Área de Salud de Badajoz. Curso 2012-2013

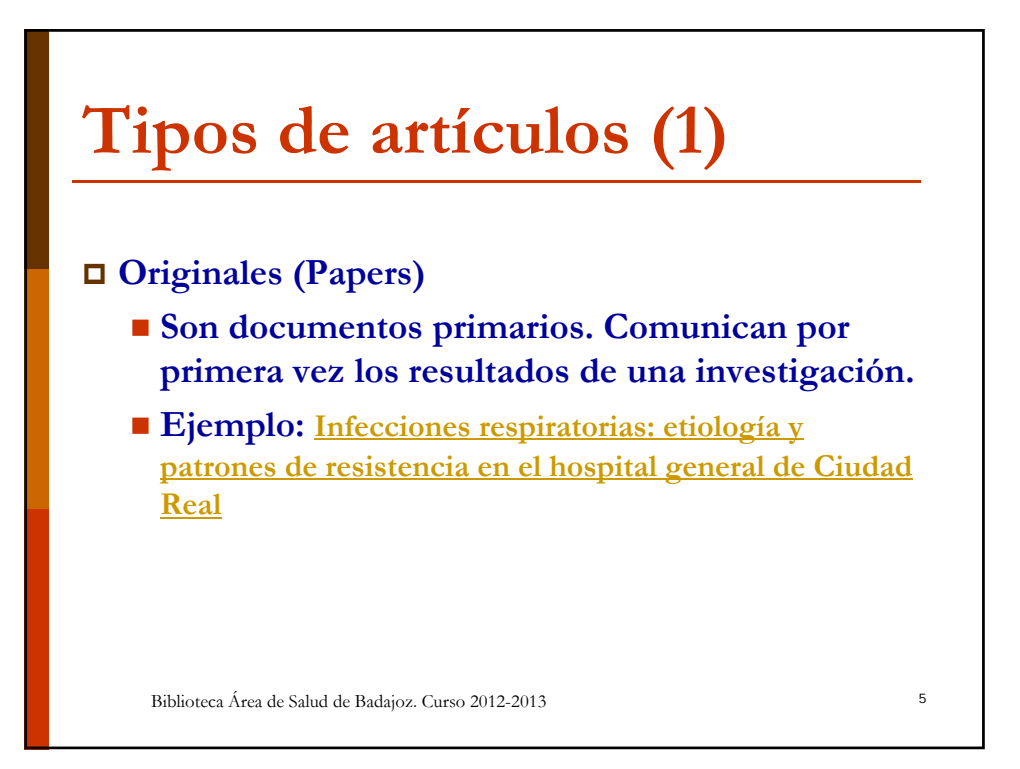

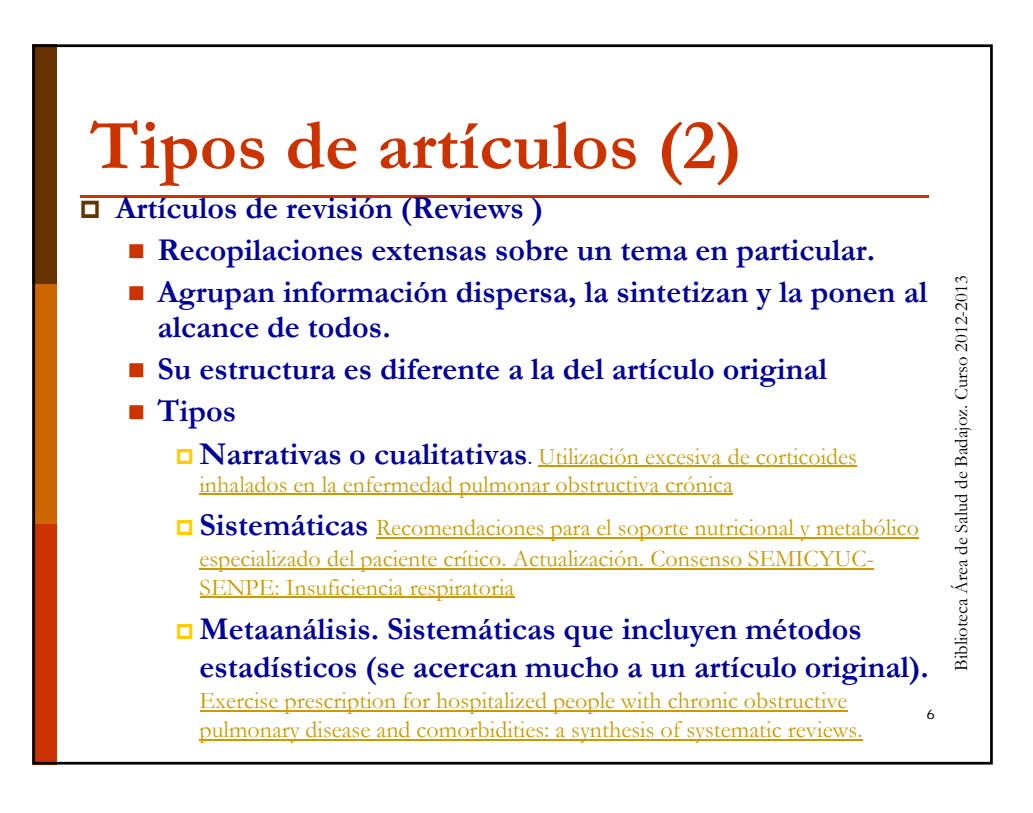

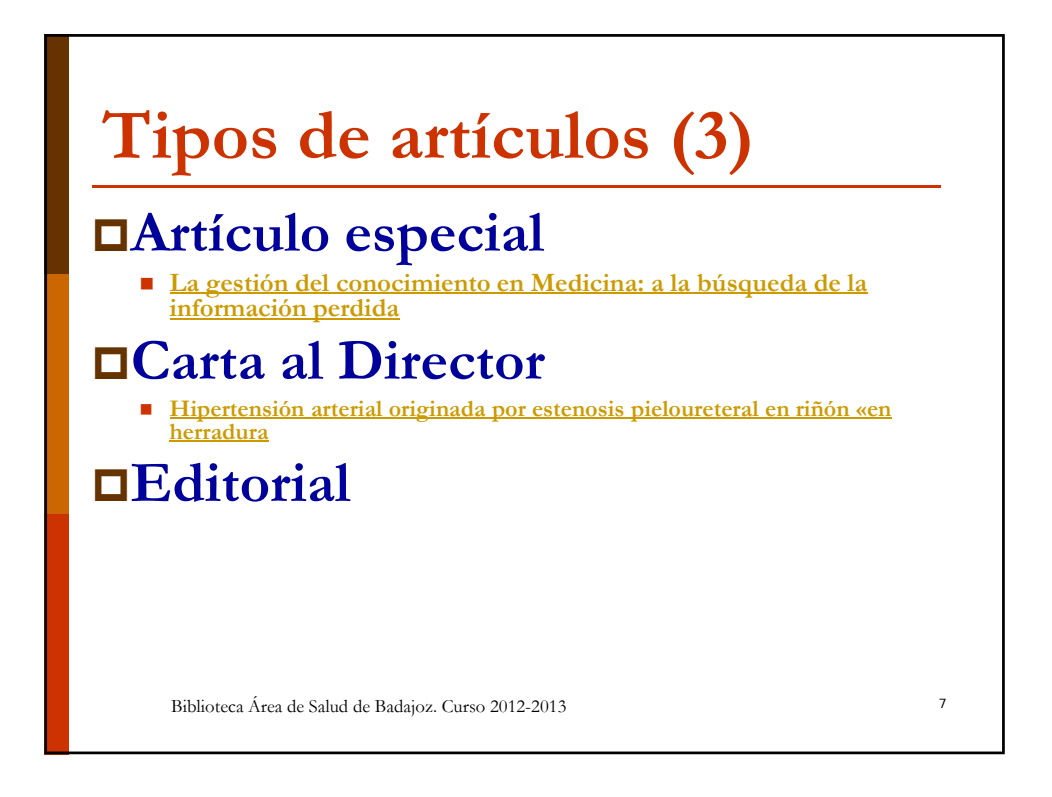

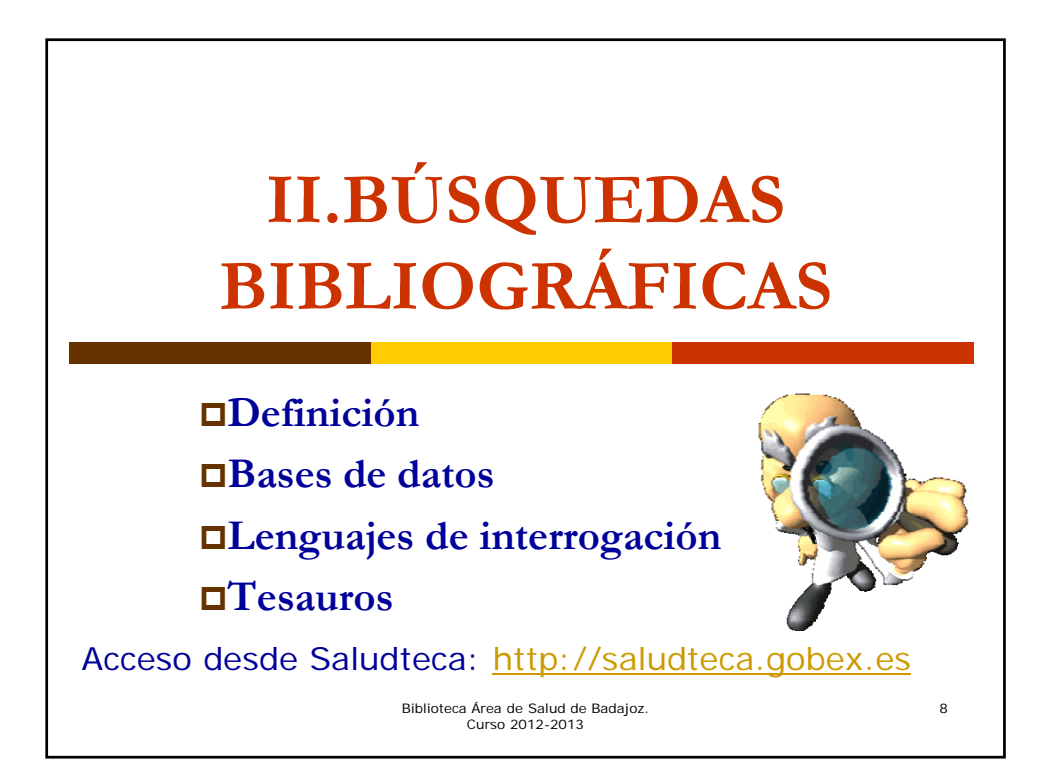

Búsquedas bibliográficas: Definición

Conjunto de procedimientos encaminados a localizar y recuperar aquellos documentos o referencias que corresponden a una consulta específica.

Biblioteca Área de Salud de Badajoz. Curso 2012-2013

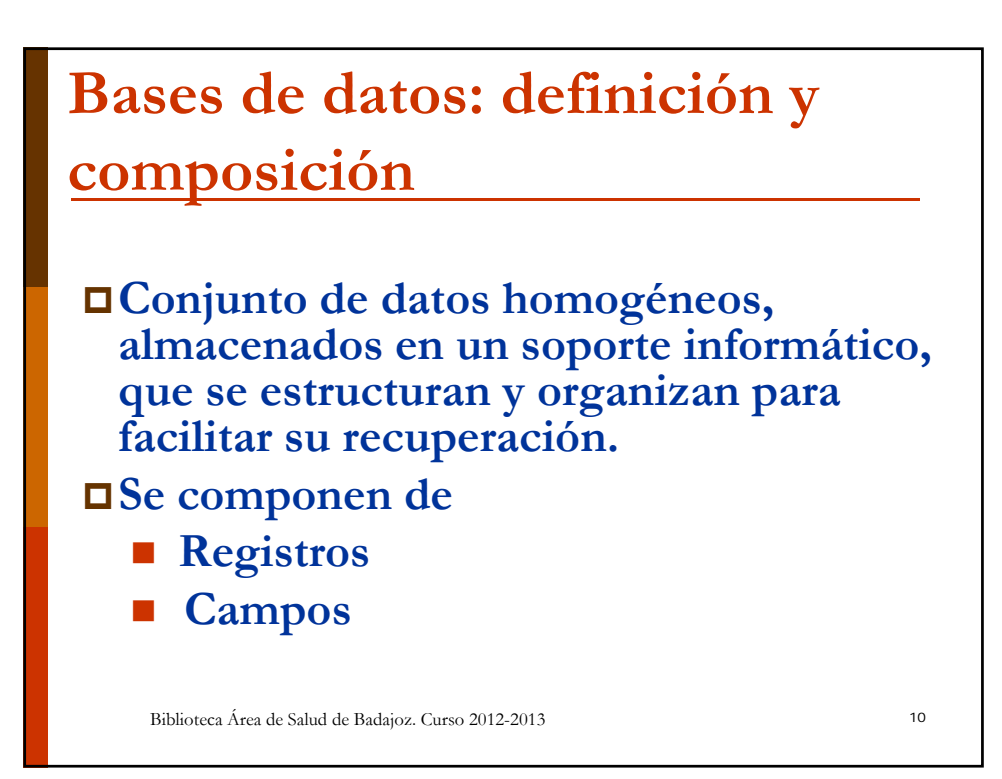

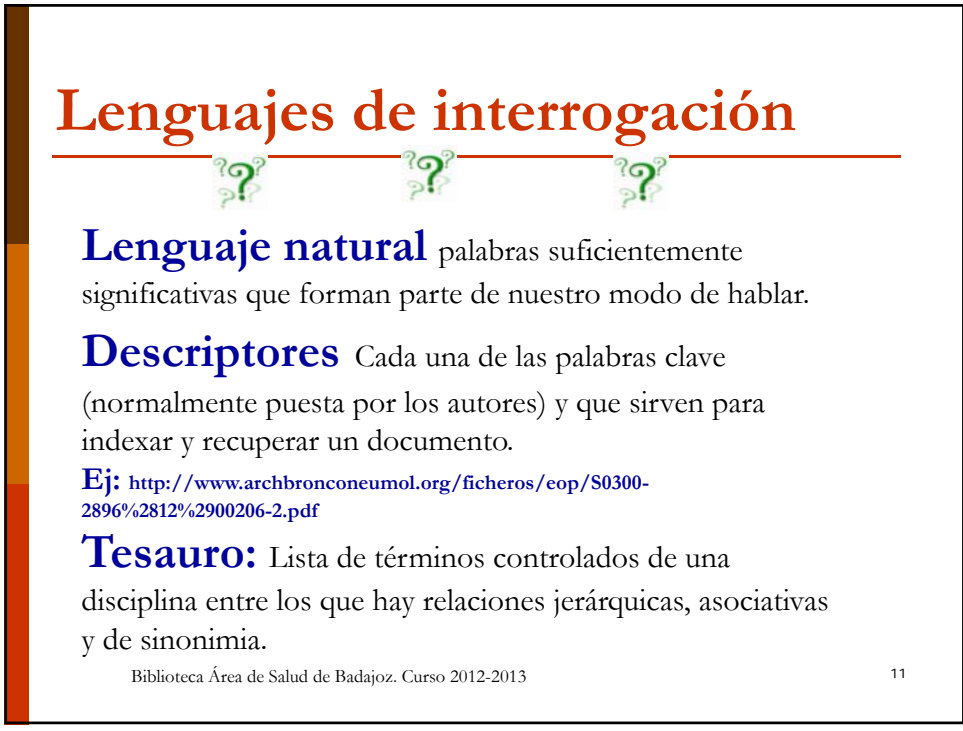

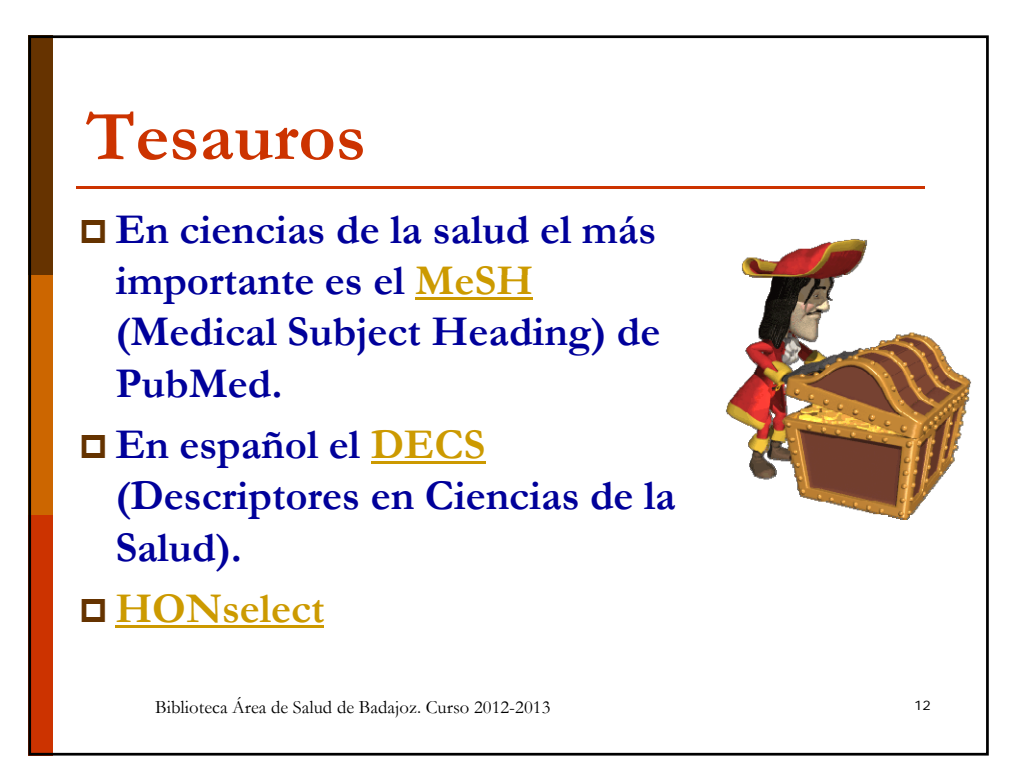

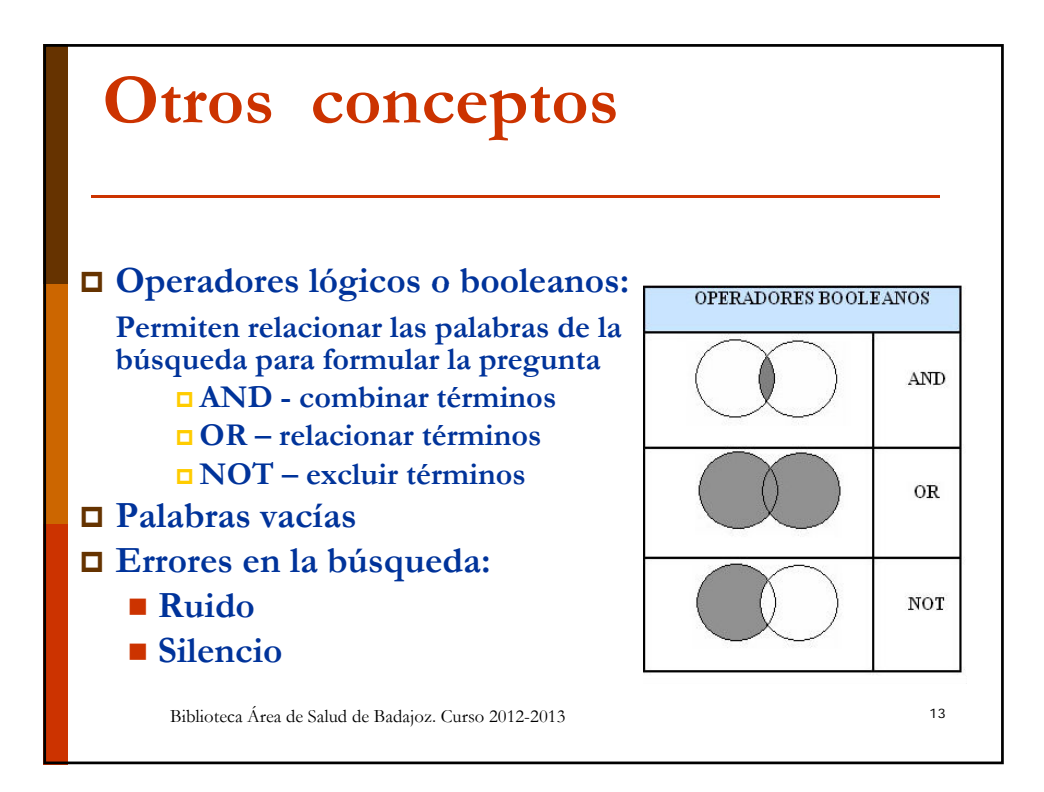

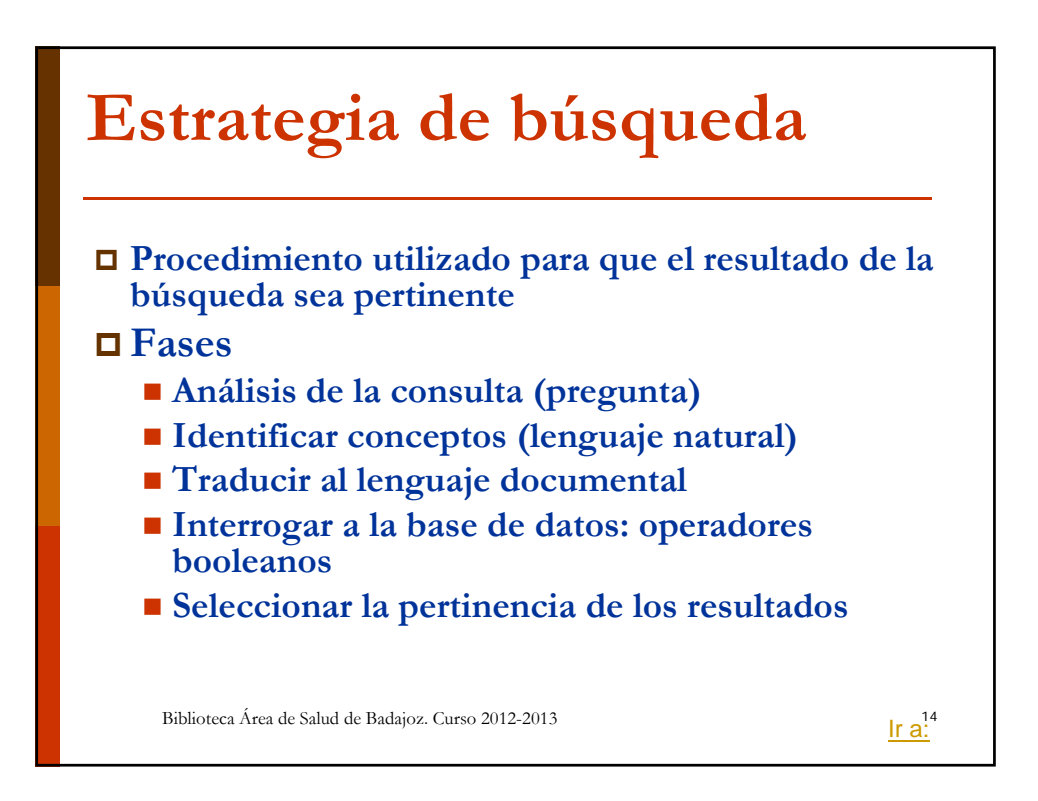

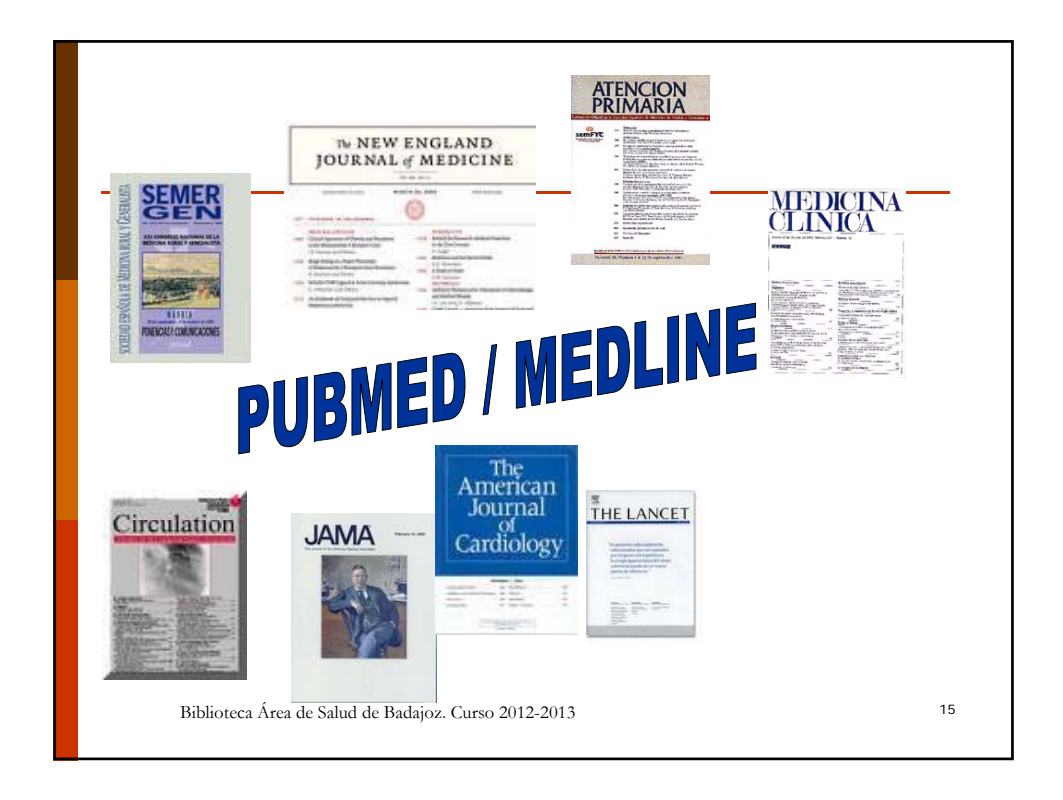

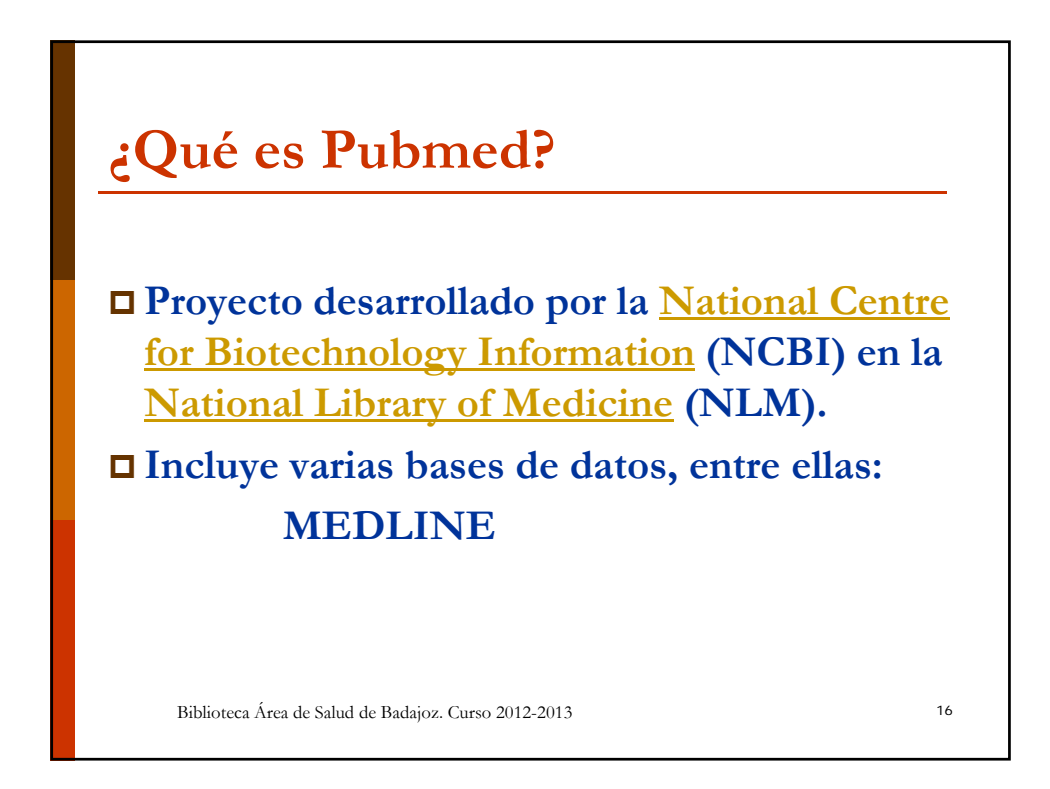

# ¿Qué es MEDLINE?

- Base de datos bibliográfica producida por la National Library of Medicine de los Estados Unidos.
- Abarca los campos de medicina, oncología, enfermería, odontología, veterinaria, salud pública y ciencias preclínicas.
- Actualmente contiene más de 22 millones de citas de literatura biomedica de Medline, revistas de ciencias de la vida y libros online. Las citas pueden incluir enlaces a textos completos contenidos en PubMed Central y a sitios web de los editores.
- Saludteca ofrece (desde los abstracs) enlaces a artículos de la colección suscrita y/o a la solicitud de documentos

Biblioteca Área de Salud de Badajoz. Curso 2012-2013

iii Importante!!!

Duble a una base de datos de
bibliografía.

En algunos casos ofrece enlaces con
editores o acceso a textos completos

Biblioteca Área de Salud de Badajoz. Curso 2012-2013

18

17

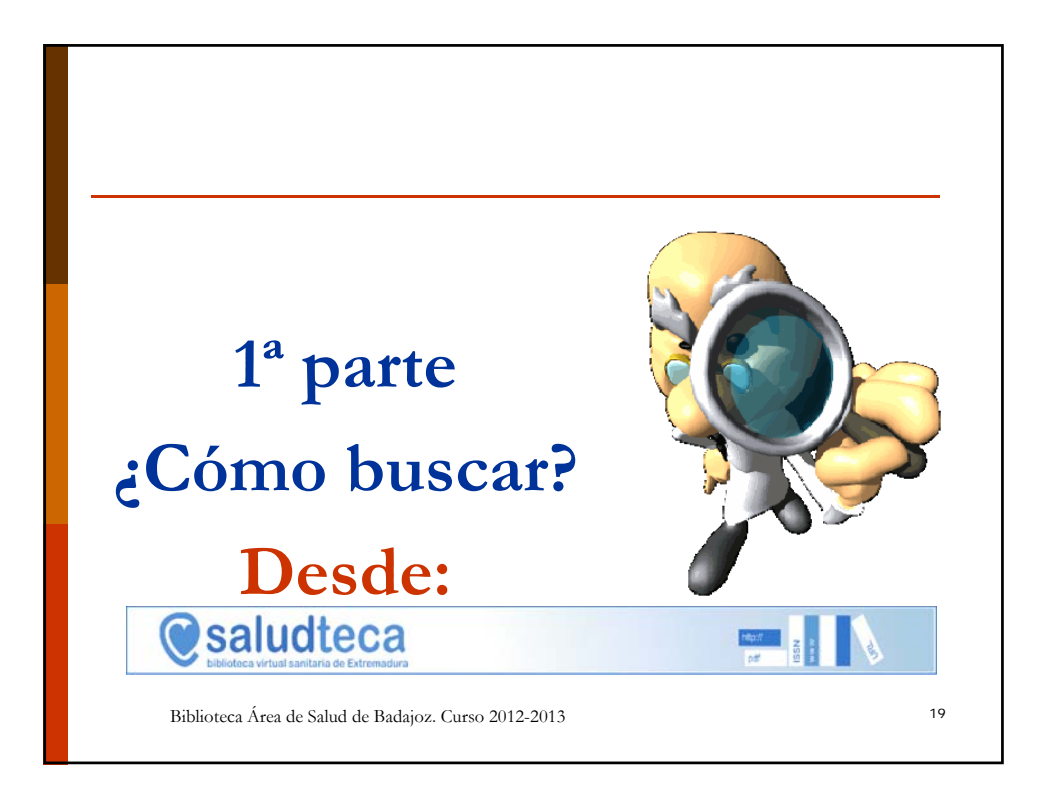

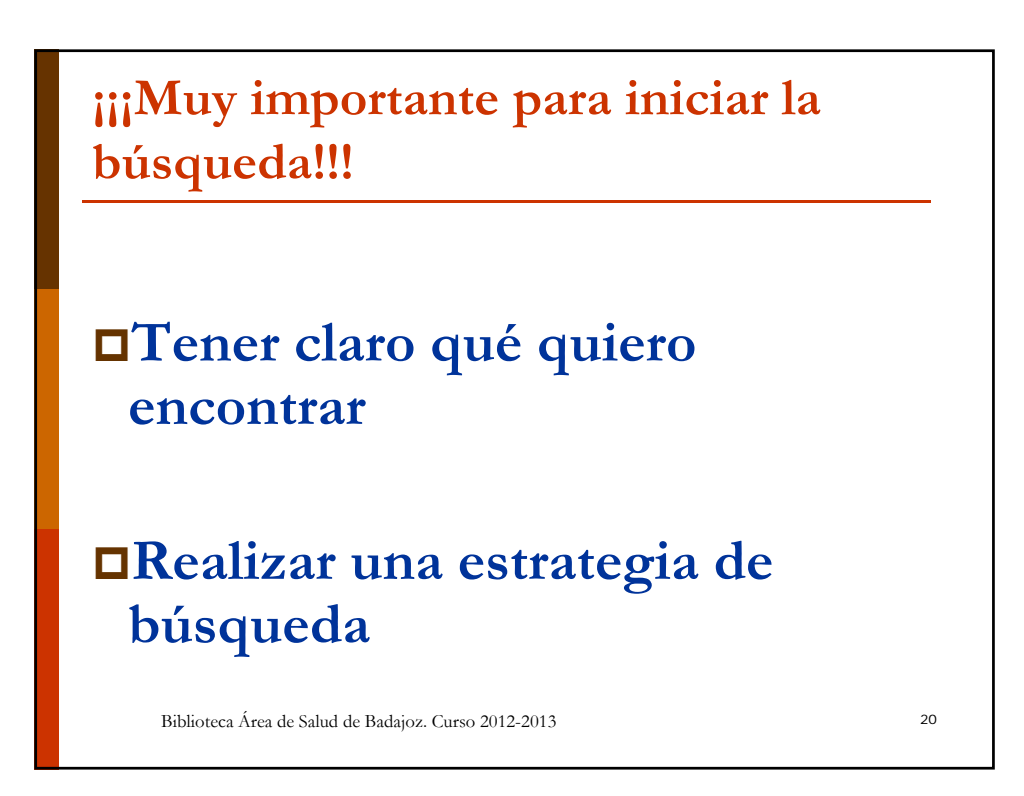

### **Debemos saber:**

- Los términos deben introducirse en inglés
- Permite utilizar operadores booleanos (AND, OR, NOT)
  - Si se utilizan, siempre deben ir en mayúsculas
  - Existen límites para refinar la búsqueda
- La búsqueda puedo realizarla utilizando diversos caminos:

21

- Búsqueda en lenguaje natural
- Búsqueda avanzada, utilizando MeSH
- Hojear una revista específica

Biblioteca Área de Salud de Badajoz. Curso 2012-2013

<section-header><text><text><section-header><section-header><section-header><section-header><section-header><section-header><section-header><section-header><section-header><section-header><section-header><section-header><section-header><section-header><section-header><section-header>

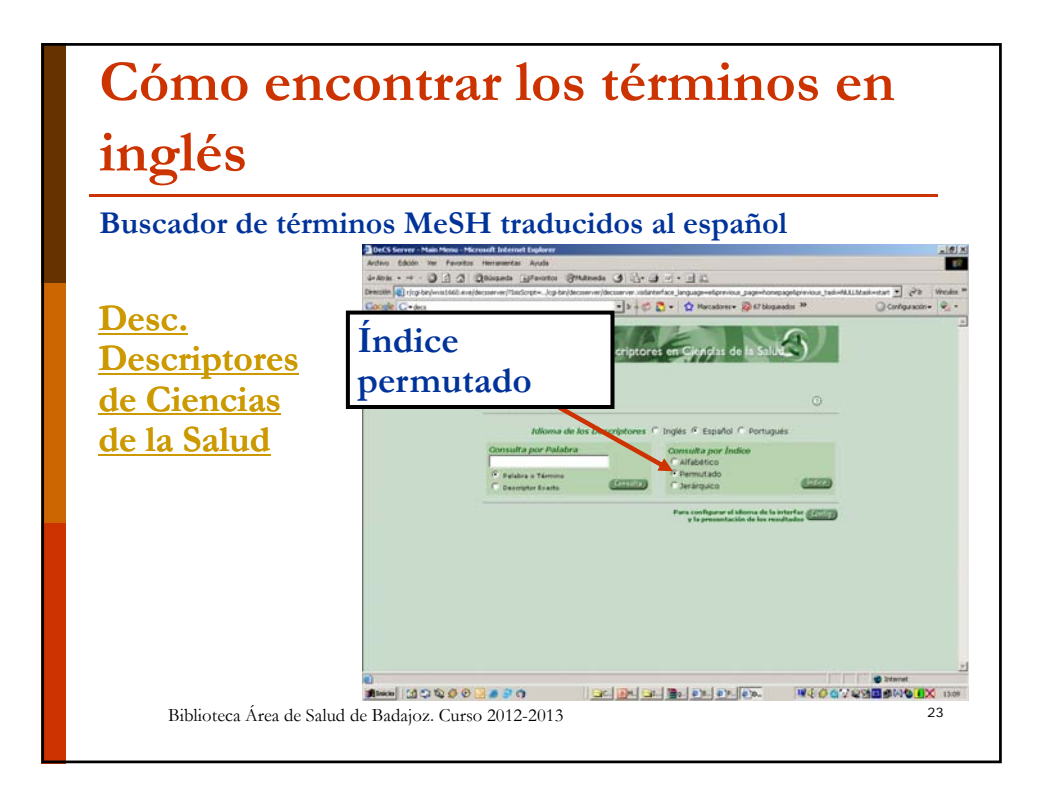

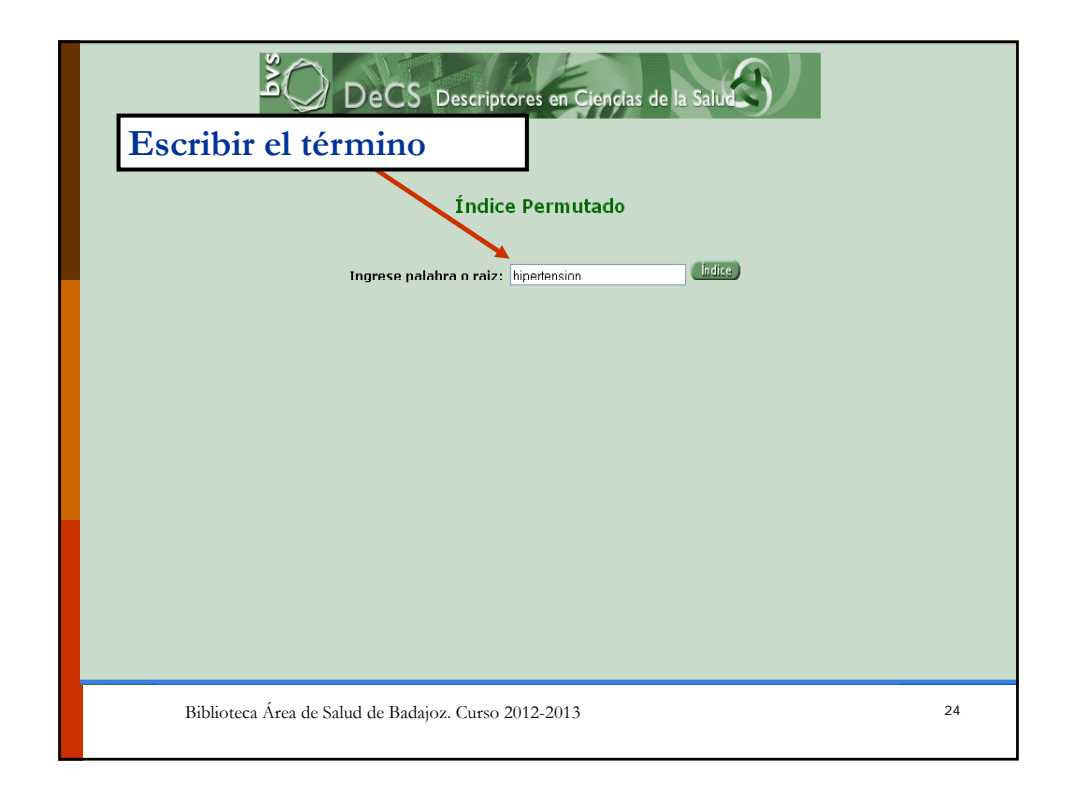

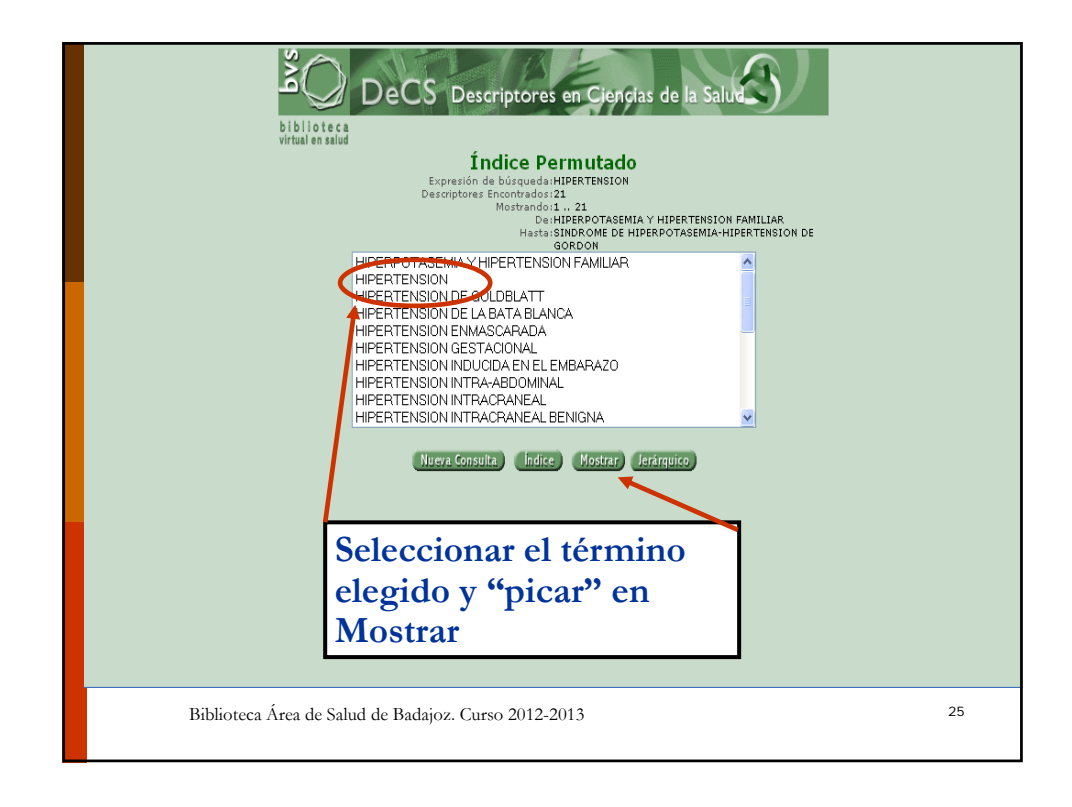

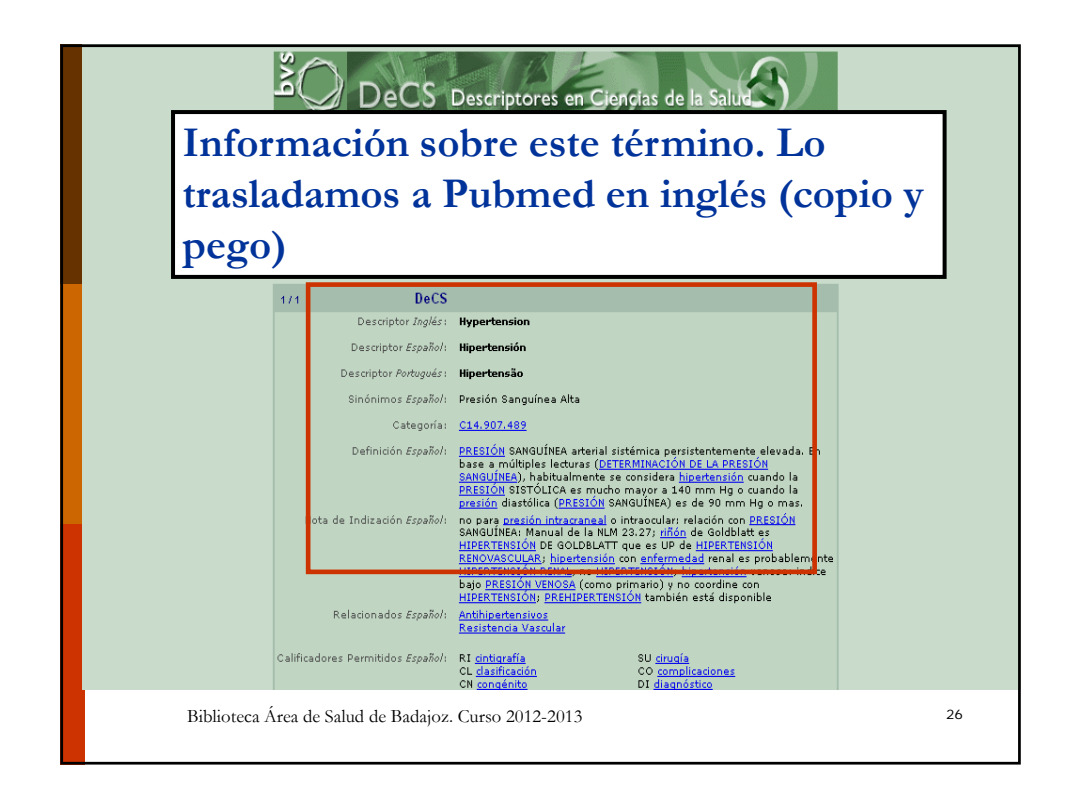

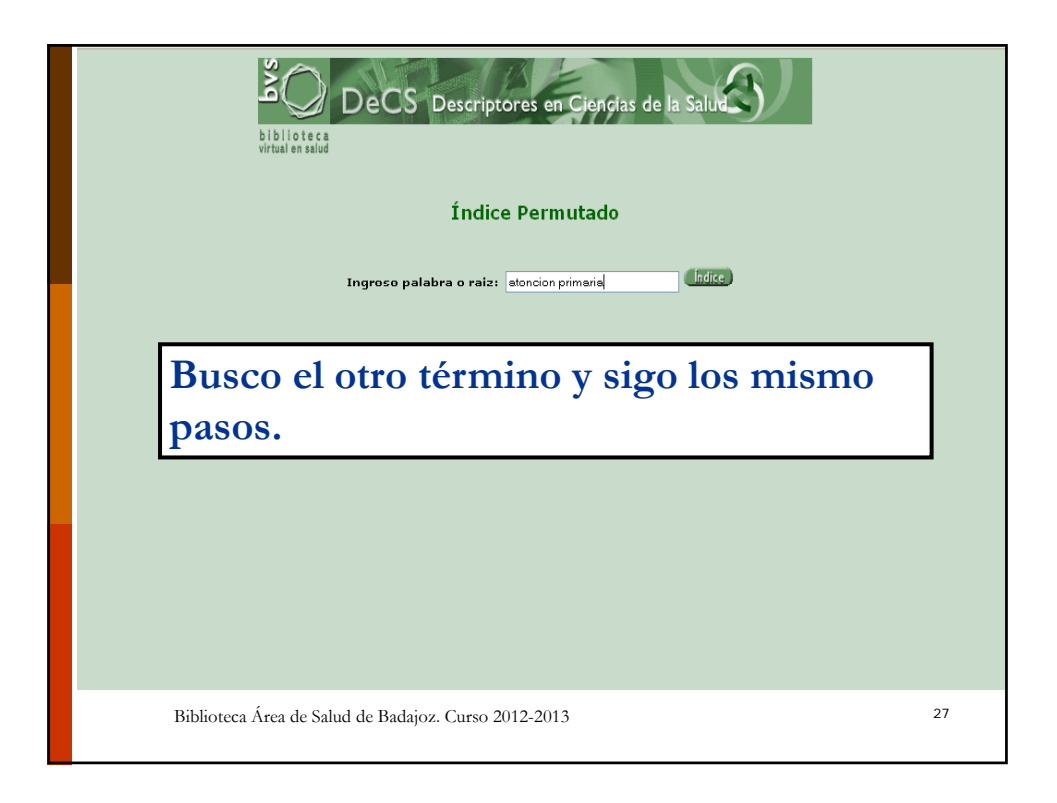

| Personalizada j<br>Virtual  | por la NLM para nuest                                                                                                    | ra Biblioteca                                                                                                    |
|-----------------------------|----------------------------------------------------------------------------------------------------|----------------------------------------------------------------------------------------------------|
| iblioteca Virtual Catálogos | Servicios Editores Pacientes                                                                                               | Síguenos en                                                                                                    |
| RECURSOS BIBLIOGRÁFICOS     | BASES DE DALOS Y BUSCADORES                                                                                                | Twitter                                                                                                    |
| AZ Revistas A-Z             | PubMed                                                                                                    | Blog                                                                                                    |
| 1 Libros                    | Schol         Google Académico (Scholar)           Image: Contrane Plus en español         Image: Contrane Plus en español | <ul> <li>Pildoras. Blog de Saludteca</li> <li>¿Cómo comunicar la ciencia?</li> <li>Desprescribir: cómo, cuando<br/>por qué</li> </ul>       |
|                             | Bases de Datos en español                                                                                                  | Novedades Clínicas                                                                                                    |
| RECURSOS DE INFORMACIÓN     | HERRAMIENTAS CLÍNICAS                                                                                                    | <ul> <li>Novecades en insterrae</li> <li>Guía de sedación paliativa</li> <li>Guía de práctica clínica del<br/>cáncer colorrectal</li> </ul> |
| 📂 Guías Clínicas            | UpToDate                                                                                                    | Bibliotecas                                                                                                    |
| R Vídeos                    | Calculadoras clínicas                                                                                                    | Salud y de la Atención<br>Social                                                                                                    |
| Alertas Farmacolónicas      | OMI Micromedex                                                                                                    | in face de Calud de Padaise                                                                                                    |

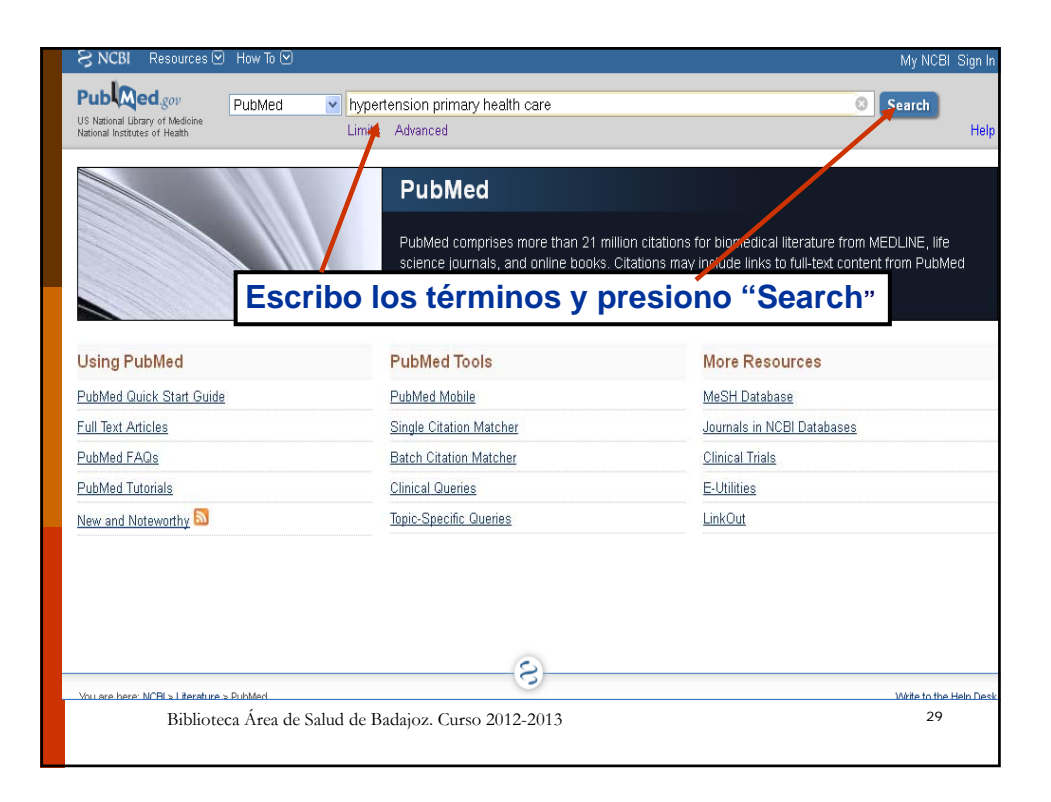

| 3 NCBI Resources 🗹                                                    | How To 🕑                                                                                                    | Sign in to                                                                                                    |
|-----------------------------------------------------------------------|----------------------------------------------------------------------------------------------------|----------------------------------------------------------------------------------------------------|
| S National Library of Medicine<br>ational Institutes of Health        | PubMed   hypertension primary health care  RSS Save search Advanced                                                                                                    | Search                                                                                                    |
| Show additional filters                                               | <u>Display Settings:</u> ⊙ Summary, 20 per page, Sorted by Recently Added <u>Send to:</u> ⊙                                                                                                    | Filters: Manage Filters                                                                                           |
| Text<br>availability                                                  | Results: 1 to 20 of 4177 << First < Prev Page 1 of 209 Next > Last >>                                                                                                    | Results by year                                                                                                   |
| Abstract available<br>Free full text available<br>Full text available | Influence of Growth During Infancy on Executed international Age of 6 Months.     Touwslager RN, Gerver WJ, Tan FE, Gielen M, Zeegers MP, tengo 4177                                                                              |                                                                                                    |
| Publication<br>dates<br>5 years                                       | AJ, Blanco CE, Stehouwer CD, Mulder AL.<br>Hypertension. 2012 Oct 8. [Epub ahead of print]<br>PMID: 23045464 [PubMed - as supplied by publisher]                                                                                  |                                                                                                    |
| 10 years<br>Custom range<br><b>Species</b><br>Humana                  | <ol> <li>Relation between adiposity and hypertension persists after onset of clinically</li> <li>manifest arterial disease.</li> <li>Dorrestelijn JA, Spiering W, Van Der Graaf Y, Visseren FL; on behalf of the SMART</li> </ol> | The effect of patient education and<br>monitoring on medicati [J Clin Nurs<br>Non-pharmacological treatment of    |
| Other Animals<br>Article types<br>Clinical Trial                      | Study Group.<br>J Hypertens. 2012 Oct 4. [Ep<br>PMID: 23041751 [PubMed-<br>Related citations                                                                                                    |                                                                                                    |
| Meta-Analysis<br>Practice Guideline<br>Randomized Controlled<br>Trial | [Assistance for people with hypertension in the perspective of the health     professional].     Waidman MA, Radovanovic CA, Estevarn MC, Marcon SS.                                                                              | 688 free full-text articles in<br>PubMed Central                                                                  |
| Review<br>Bystematic Review <b>Bibliot</b><br>nore                    | Rev Bras Enferm. 2012 Jun;65(3):445-53. Portuguese.<br>eca / TWC 13/93/131 Tub Battafb/20 Ctalso 5209 21/2013<br>Related citations                                                                                                | Performance Comparison among th<br>Major Healthcare Finar <sub>3</sub> &LoS One<br>Blood pressure and global risk |

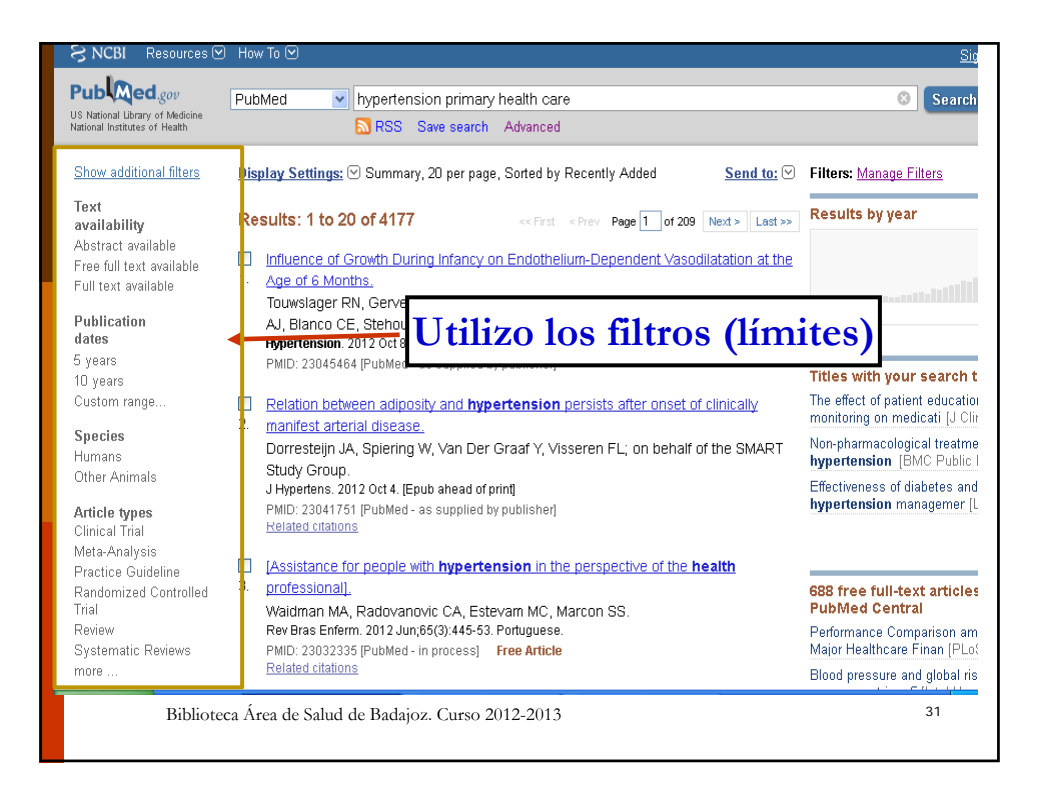

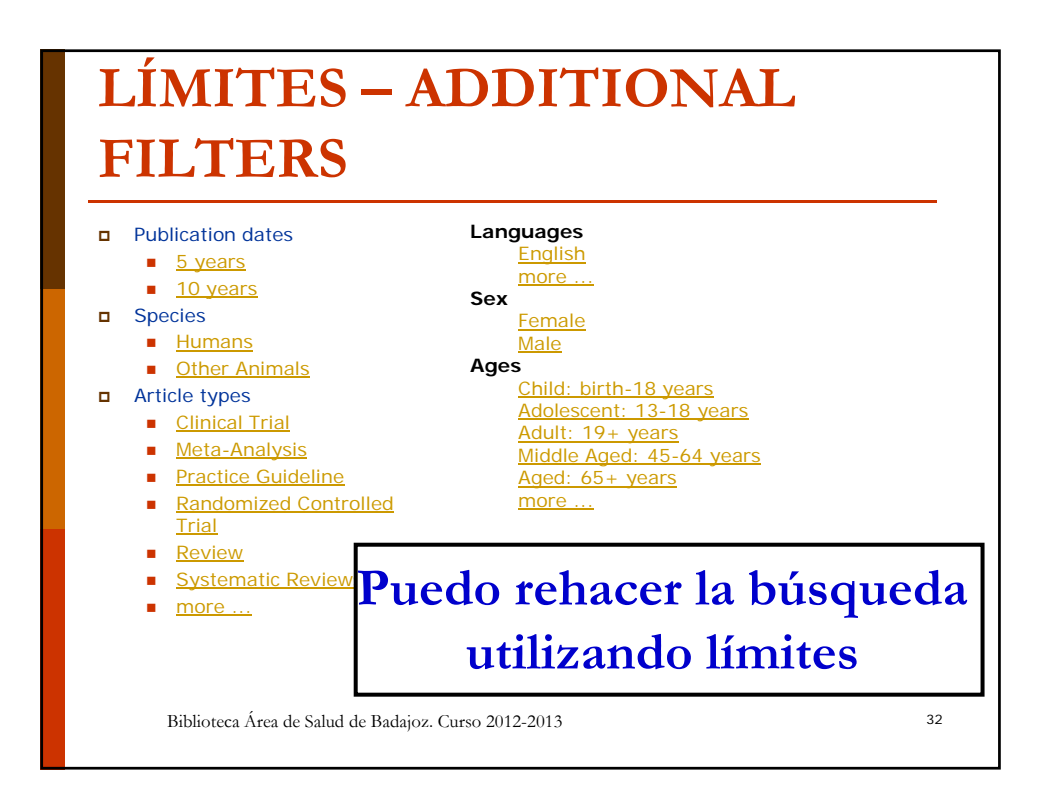

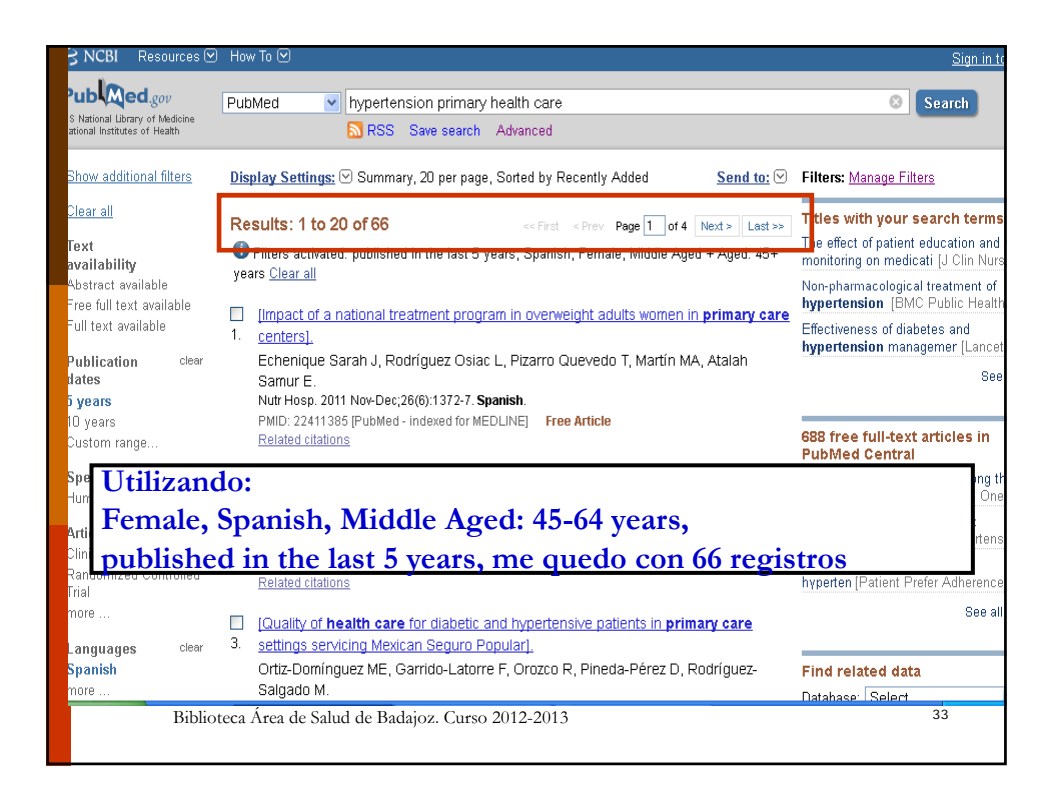

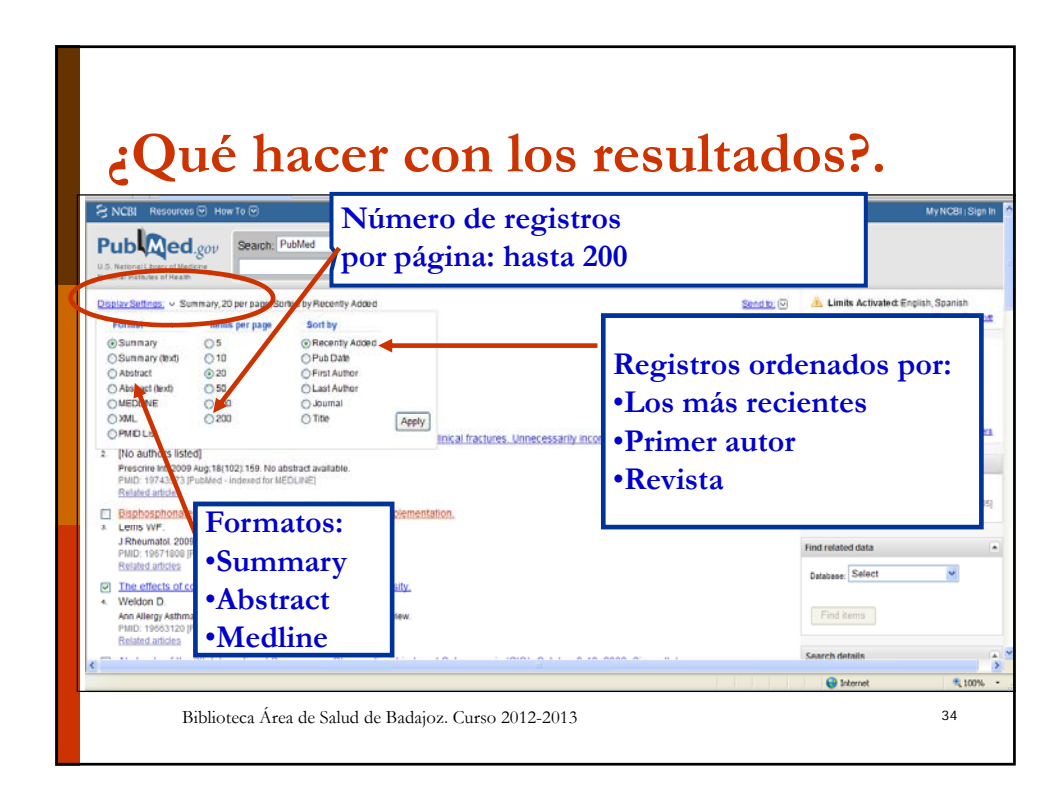

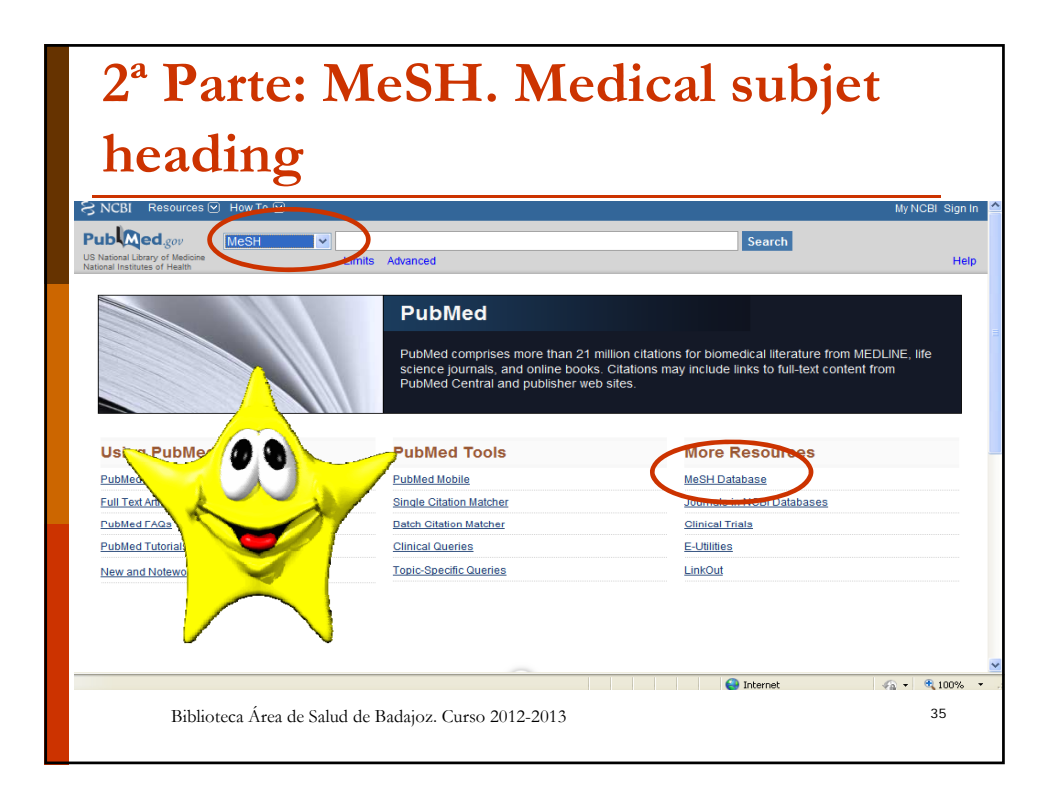

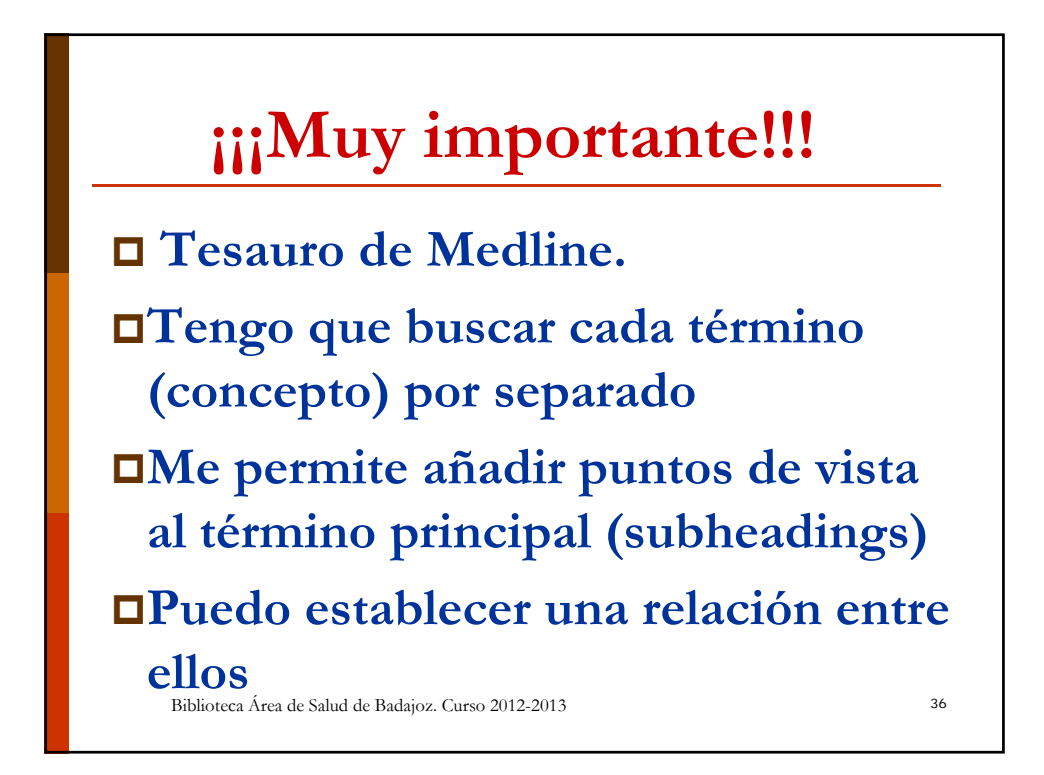

| S NCBI Resources How To S<br>NCBI Resources How To S<br>NcBI Resources Measure<br>S National Ubrary of Medicine<br>ational Institutes of Health | Nypertension                                                                                                   | scribo el primer término                                                                                           |
|----------------------------------------------------------------------------------------------------|----------------------------------------------------------------------------------------------------|----------------------------------------------------------------------------------------------------|
| Filters removed.                                                                                                    |                                                                                                    |                                                                                                    |
|                                                                                                    | PubMed                                                                                                    |                                                                                                    |
| Jsing PubMed                                                                                                    | PubMed comprises more than 22 mil<br>science journals, and online books. (<br>Central and publisher web sites. | ion citations for biomedical literature from MEDLINE,<br>Ditations may include links to full-text content from Pul |
| <sup>2</sup> ubMed Quick Start Guide                                                                                                    | PubMed Mobile                                                                                                  | MeSH Database                                                                                                    |
| <u>ull Text Articles</u>                                                                                                    | Single Citation Matcher                                                                                        | Journals in NCBI Databases                                                                                         |
| PubMed FAQs                                                                                                    | Batch Citation Matcher                                                                                         | <u>Clinical Trials</u>                                                                                             |
| PubMed Tutorials                                                                                                    | <u>Clinical Queries</u>                                                                                        | <u>E-Utilities</u>                                                                                                 |
| lew and Noteworthy 🔊                                                                                                    | Topic-Specific Queries                                                                                         | <u>LinkOut</u>                                                                                                    |
| Biblioteca Área de Si                                                                                                    | alud de Badajoz. Curso 2012-2013                                                                               | 37                                                                                                    |

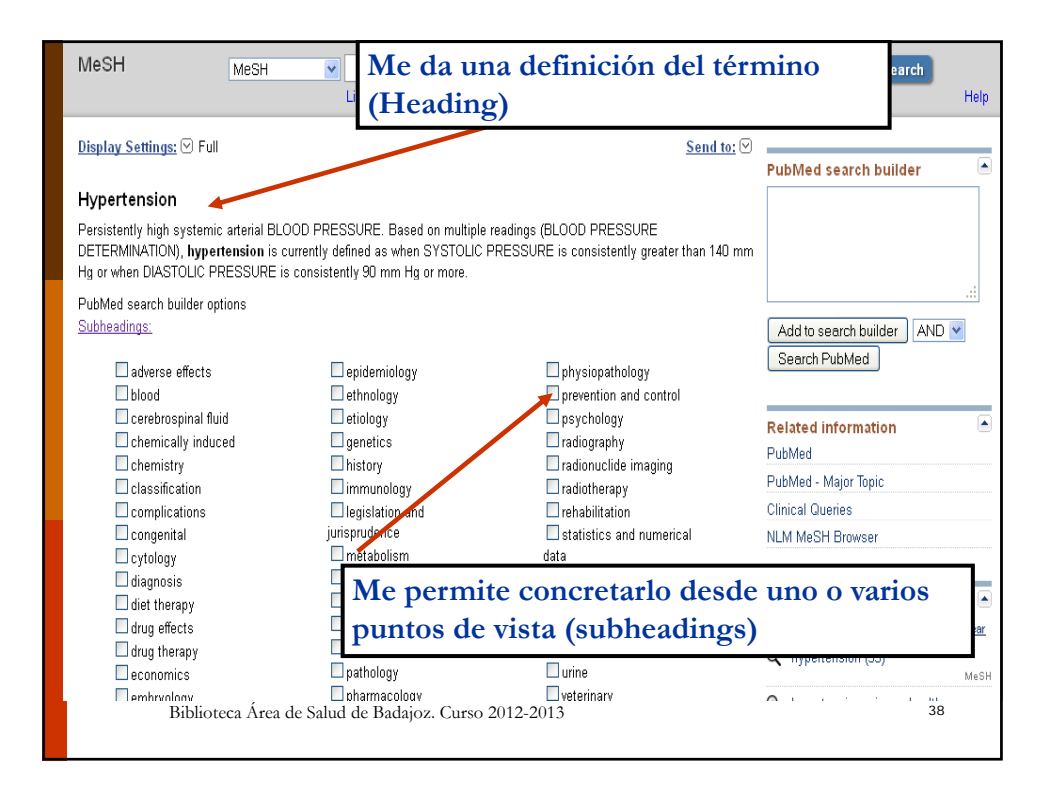

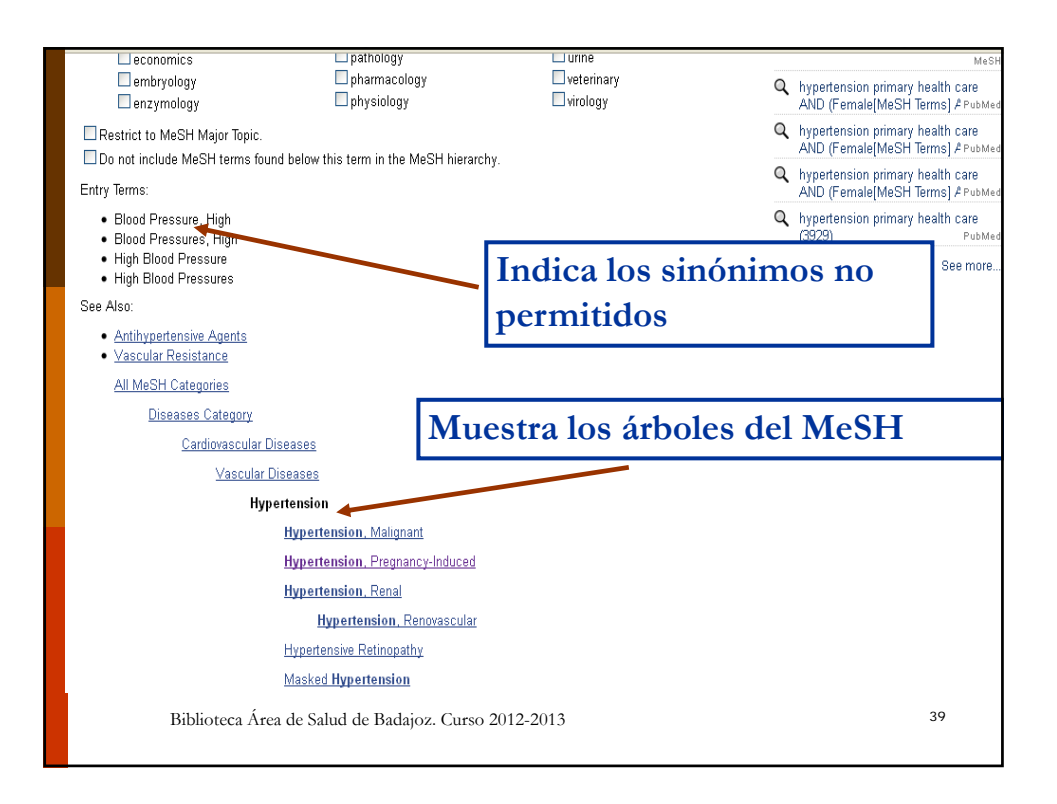

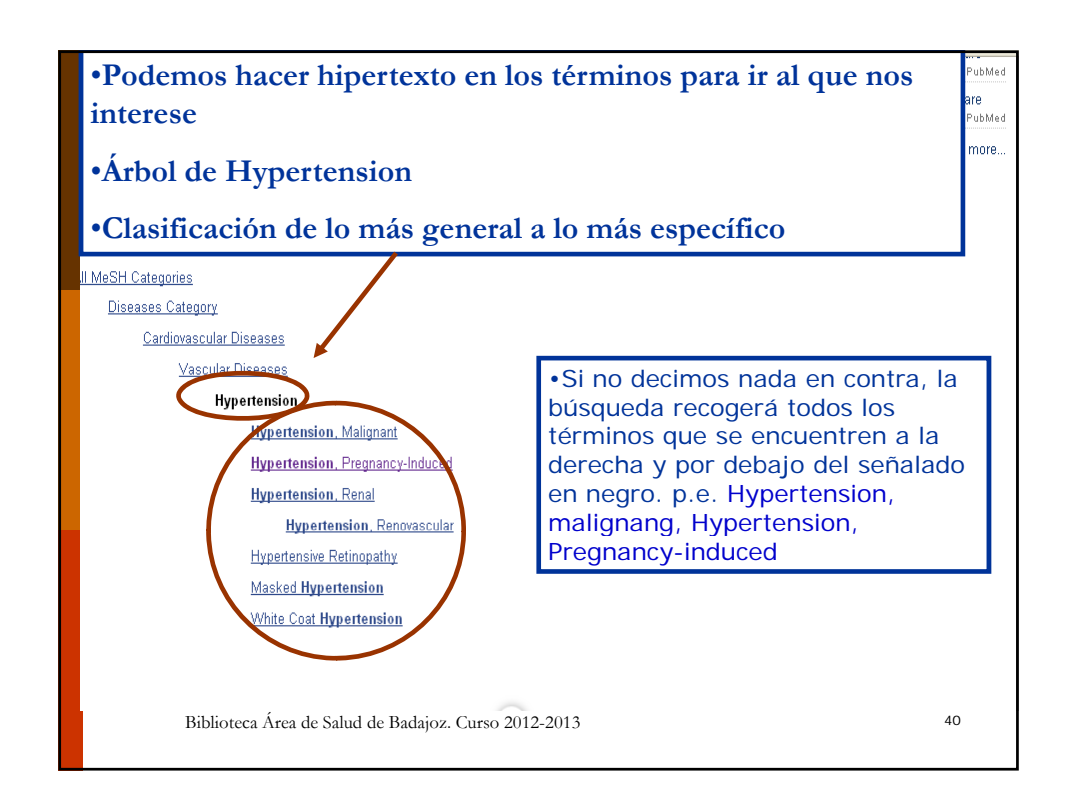

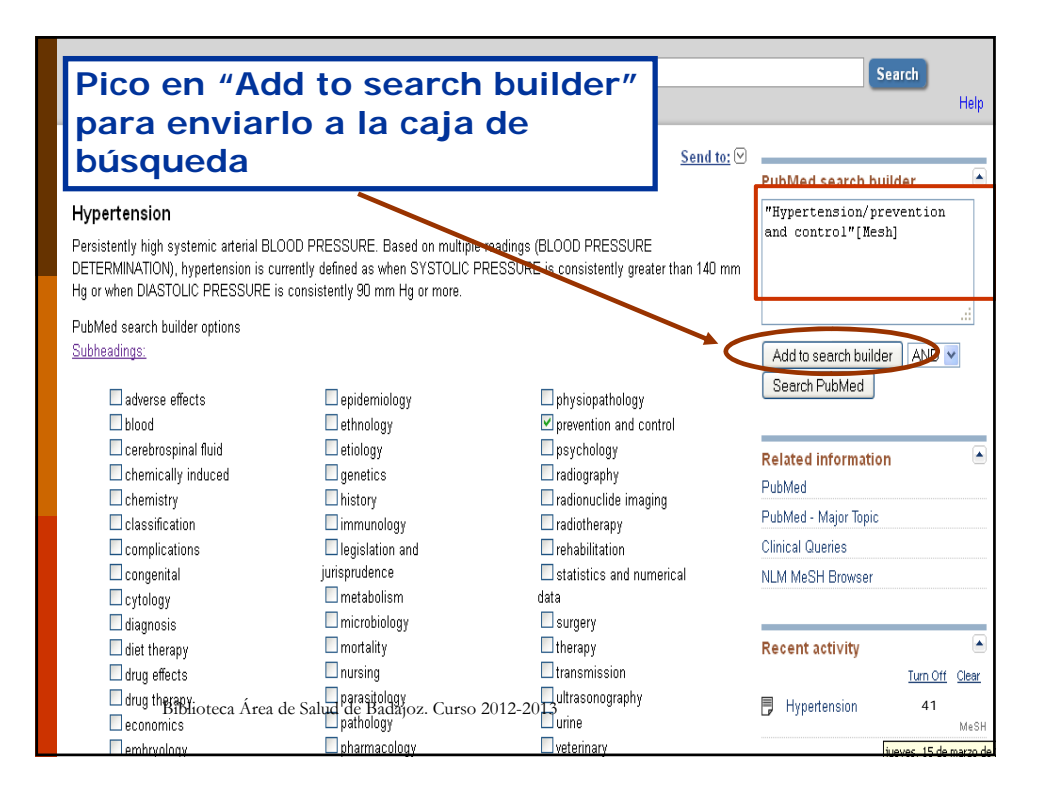

| Meeu                                                                                                    |                                                                                                    |                                                                             |                             |
|----------------------------------------------------------------------------------------------------|----------------------------------------------------------------------------------------------------|-----------------------------------------------------------------------------|-----------------------------|
| Ahora esto                                                                                                    | y buscando:<br>y control de                                                                             | la hipertensión                                                             | Help                        |
| <u>018</u>                                                                                                    | -                                                                                                    |                                                                             | PubMed search builder 🕒     |
| Hypertension                                                                                                    |                                                                                                    |                                                                             | "Hypertension/prevention    |
| Persistently high systemic arterial BL<br>DETERMINATION), hypertension is ci<br>Hg or when DIASTOLIC PRESSURE i | OOD PRESSURE. Based on multip<br>urrently defined as when SYSTOLIC<br>is consistently 90 mm Hg or more. | le readings (BLOOD PRESSURE<br>PRESSURE is consistently greater than 140 mn | and control"[Mesh]          |
| PubMed search builder options                                                                                   |                                                                                                    |                                                                             |                             |
| Subheadings:                                                                                                    |                                                                                                    |                                                                             | Add to search builder AND 💌 |
| adverse effects                                                                                                 | epidemiology                                                                                            | physiopathology                                                             | Search PubMed               |
| 🗖 blood                                                                                                    | ethnology                                                                                               | Prevention and control                                                      |                             |
| cerebrospinal fluid                                                                                             | etiology<br>genetics                                                                                    | psychology<br>radiography                                                   | Related information         |
| Chemistry                                                                                                    | 4 1 C •                                                                                                 | 1 1 •                                                                       | PubMed - Major Topic        |
|                                                                                                    | tengo defini                                                                                            | do el primer                                                                | Clinical Queries            |
| □congenital <b>térm</b><br>□cytology                                                                            | ino de la bús                                                                                           | squeda.!!!                                                                  | NLM MeSH Browser            |
| diagnosis                                                                                                    | microbiology                                                                                            | surgery                                                                     |                             |
| 🔲 diet therapy                                                                                                  | nortality                                                                                               | L therapy                                                                   | Recent activity 📥           |
| 🔲 drug effects                                                                                                  | nursing                                                                                                 | L transmission                                                              | Turn Off Clear              |
| 🗆 drug therapy<br>Biblioteca Ár                                                                                 | rea de Safud de Badajoz. Cu<br>pathology                                                                | arso 2012–2013<br>urine                                                     | Hypertension 42<br>MeSH     |
| embryology                                                                                                    | pharmacology                                                                                            | veterinary                                                                  | iueves. 15 de marzo d       |

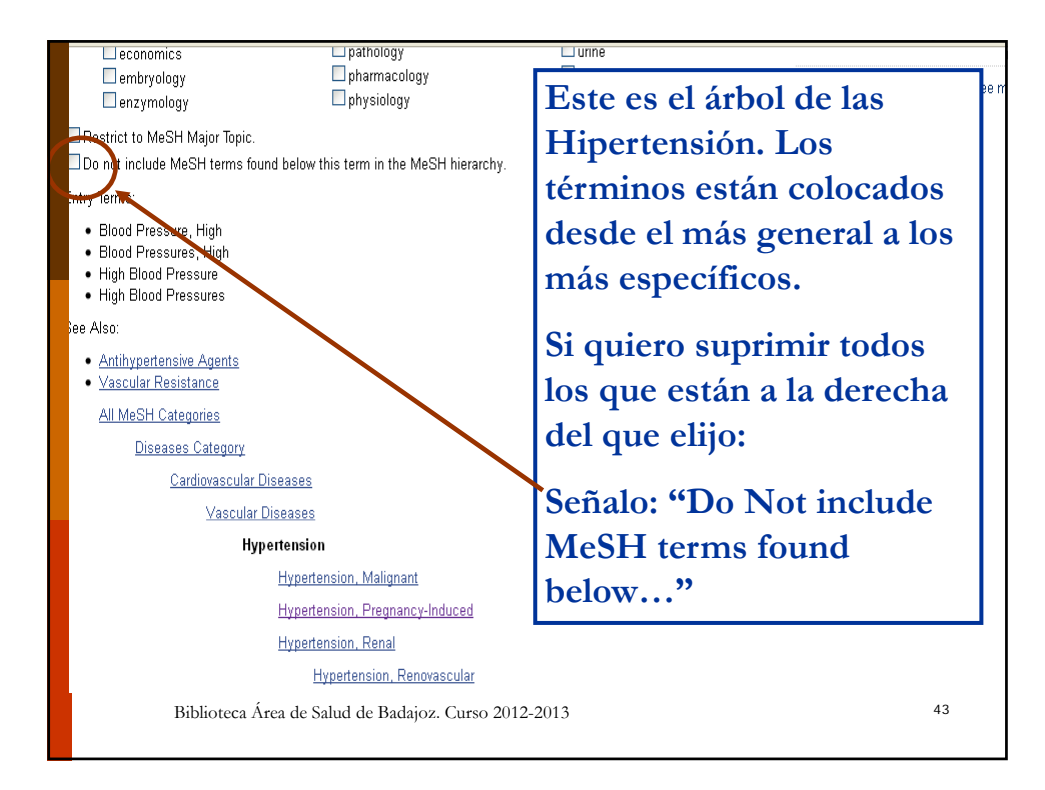

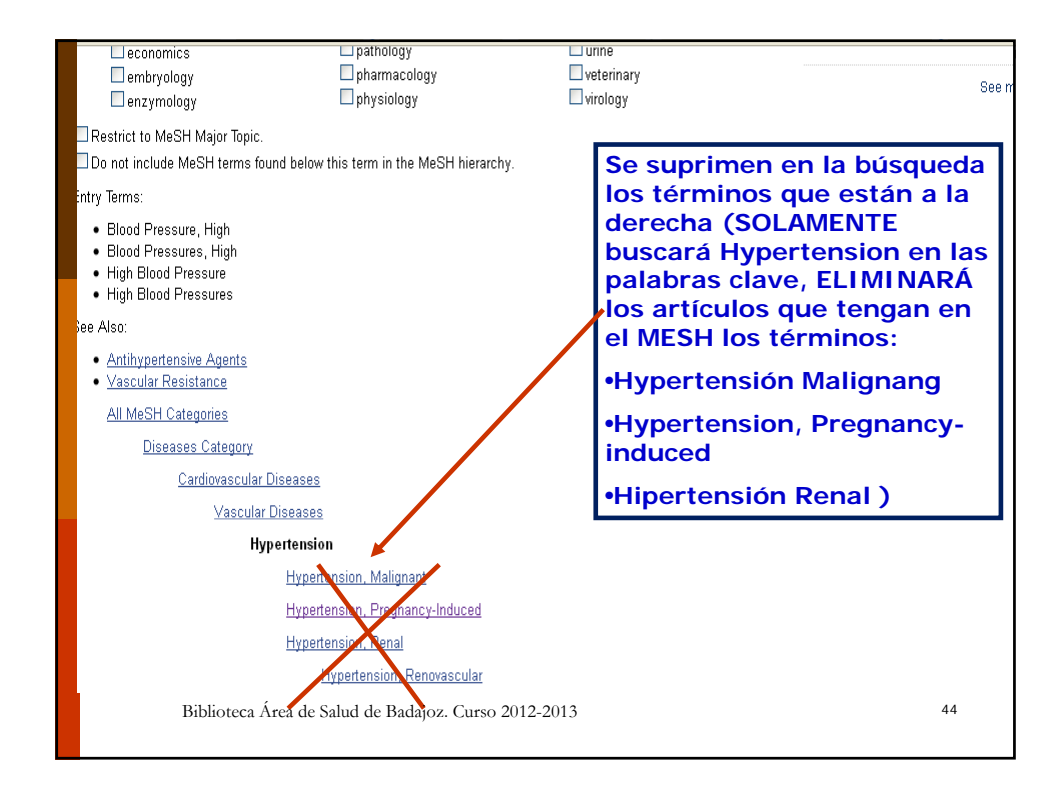

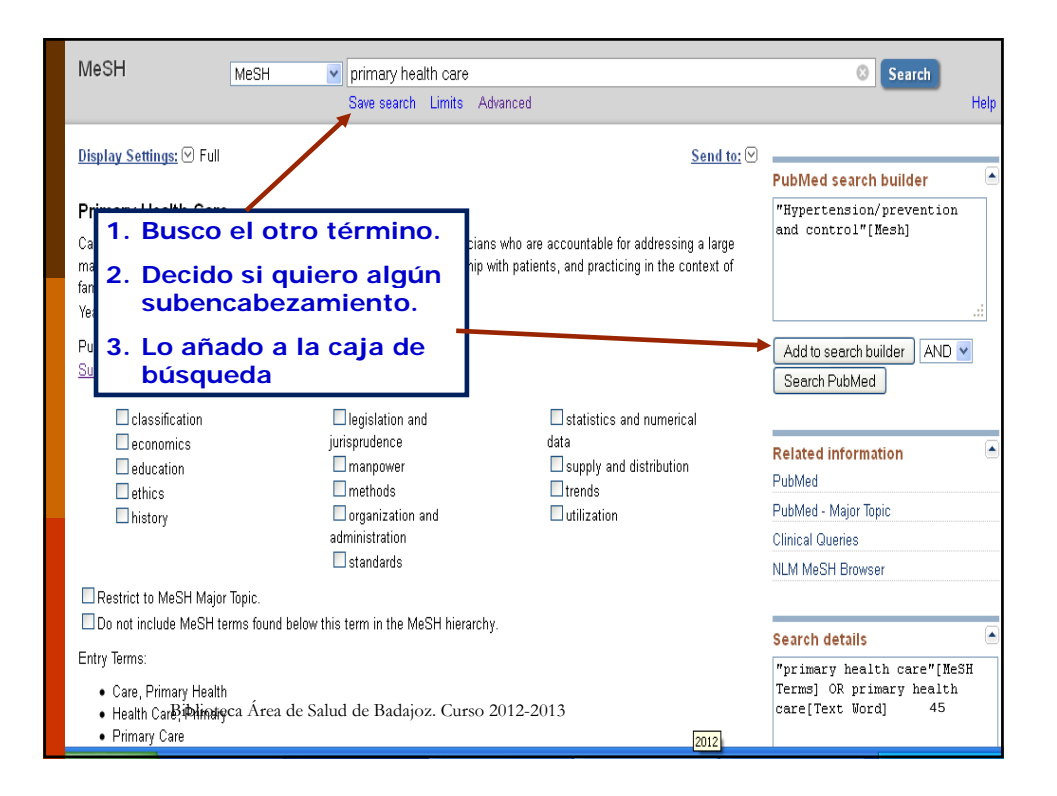

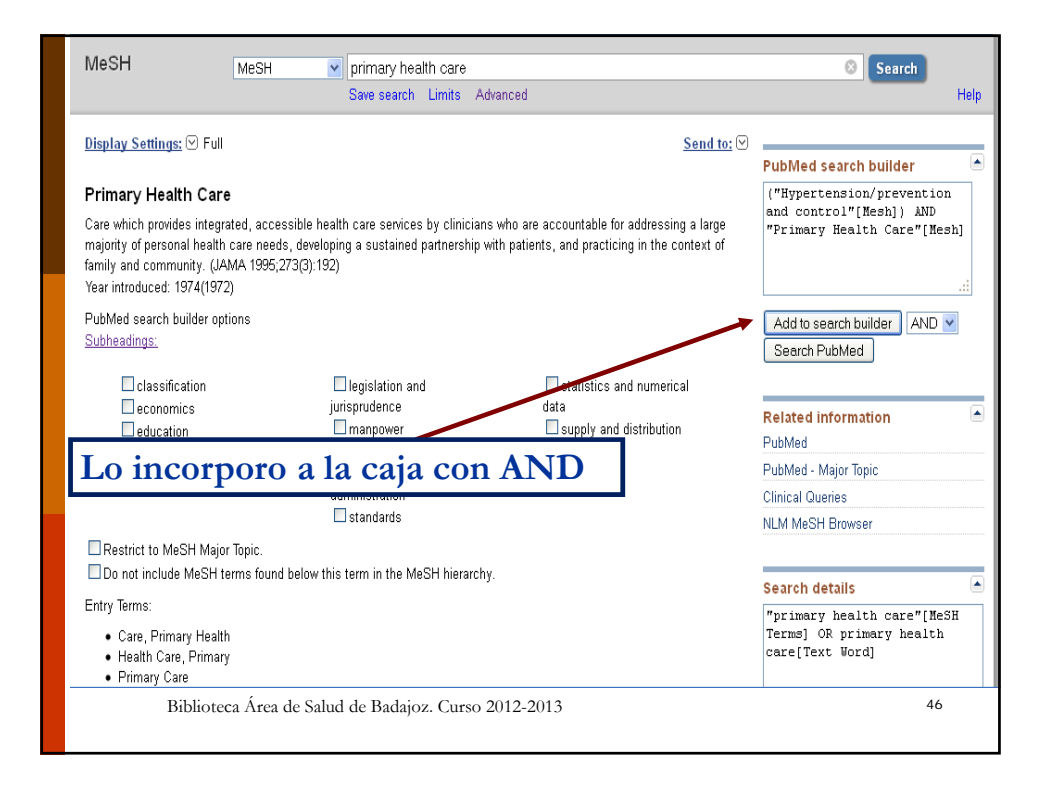

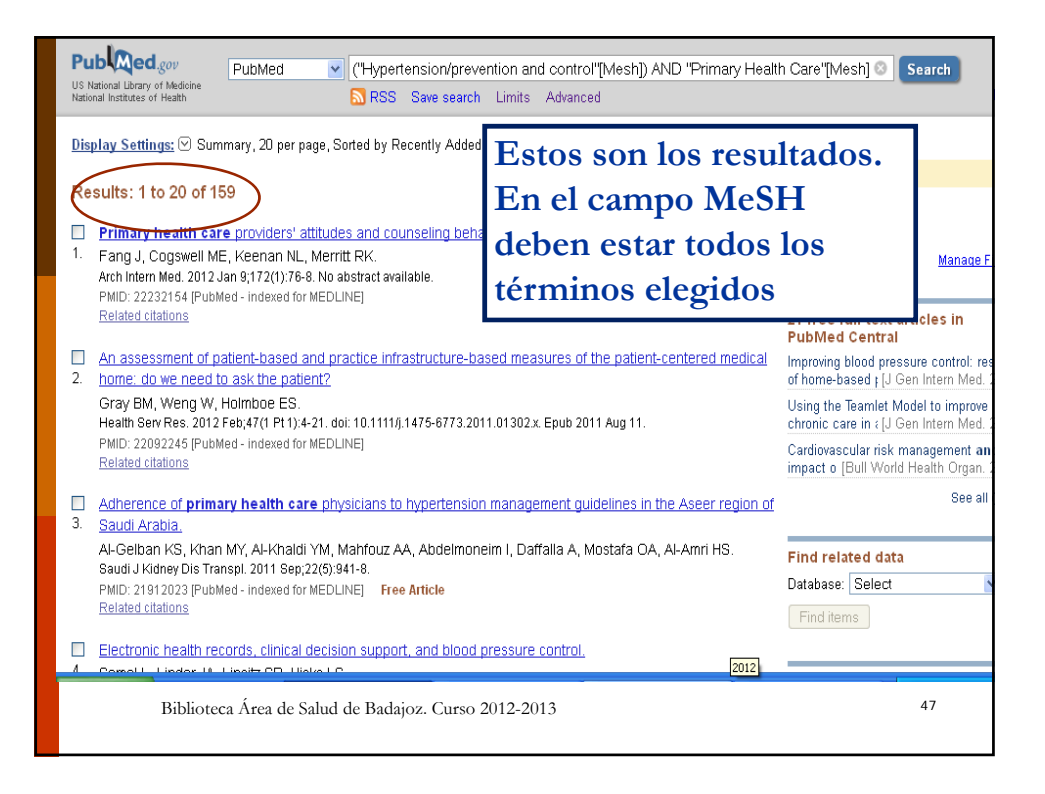

| <u>Display Settings:</u>                                                                              | <u>Send to:</u> ♥ | FULL TEXT AT ARCHIVES OF INTERNAL MEDICINE                                  |
|----------------------------------------------------------------------------------------------------|-------------------|-----------------------------------------------------------------------------|
| Arch Intern Med., 2012 Jan 9;172(1):76-8.                                                             |                   | Related citations                                                           |
| Primary health care providers' attitudes and counseling behaviors relate<br>dietary sodium reduction. | d to              | Health behavior counseling in prima<br>care: provider-reported r [Fam Med.  |
| Fang J, Cogswell ME, Keenan NL, Merritt RK                                                            |                   | Exploring primary care providers' in<br>in using patic [J Community Health. |
| Philic 22222154 (Publied - Indexed for WebLine)<br>Publication Types, MeSH Terms, Substances          |                   | Health care providers' training,<br>perceptions, an [J Natl Med Assoc.      |
| Publication Types                                                                                     |                   | Review Systematic review of long<br>effects of advice to reduce di [BMJ     |
| LesH Terms                                                                                            |                   | Review Advising patients about he<br>and nutraceuticals: tips [Prim Care.   |
| Adult<br>Attitude of Health Derconnel*                                                                |                   | See ret                                                                     |
| Directive Counseling/statistics & numerical data*                                                     |                   | 8                                                                           |
| Female                                                                                                |                   |                                                                             |
| Humans                                                                                                |                   | Delated information                                                         |
| Male                                                                                                  |                   | Related Information<br>Beloted Citations                                    |
| Middle Aged                                                                                           |                   | Related Citations                                                           |
| Primary Health Care*                                                                                  |                   | Substance (MeSH Keyword)                                                    |
| Culatanasa                                                                                            |                   | Recent activity                                                             |
| Substances<br>Sodium Chloride, Dietary                                                                |                   | Turn Off                                                                    |
| ⊕ LinkOut - more resources                                                                            |                   | Primary health care providers' attitudes and counseling beha                |
|                                                                                                    |                   | Q ("Hypertension/prevention and<br>control"[Mesh]) AND "Primary             |
|                                                                                                    |                   | 月 Primary Health Care                                                       |
| Biblioteca Área de Salud de Badajoz. Curso 2012-2013                                                  |                   | 48                                                                          |
| ,                                                                                                    |                   |                                                                             |

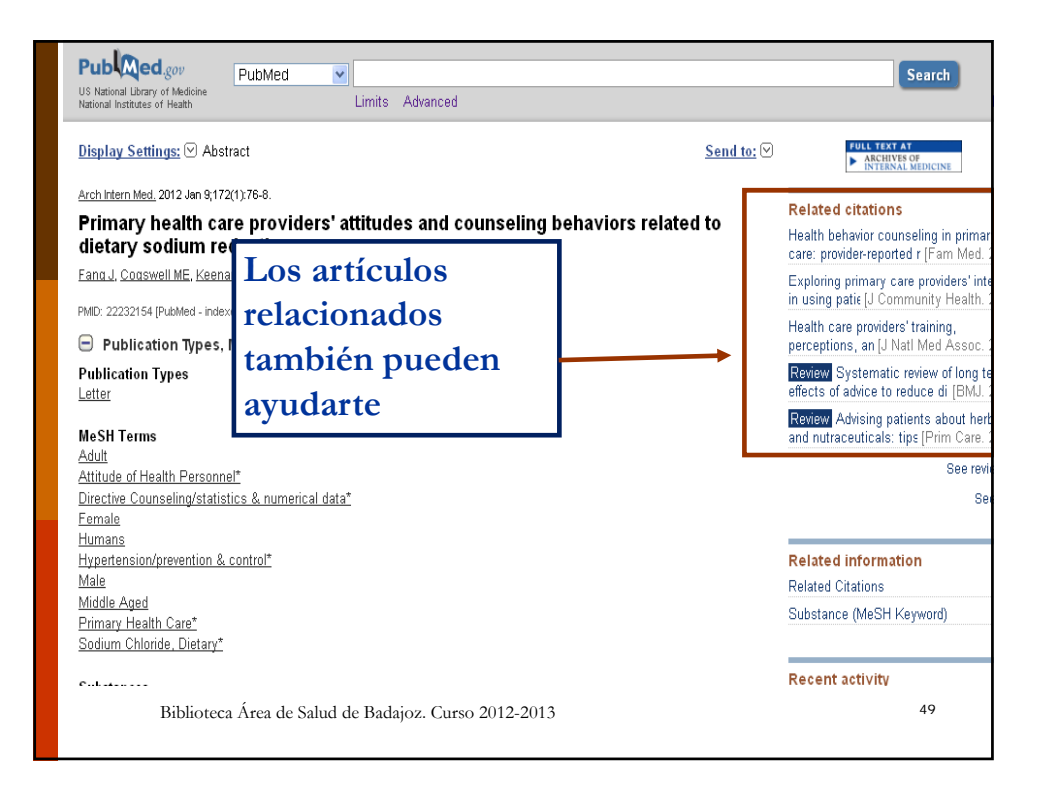

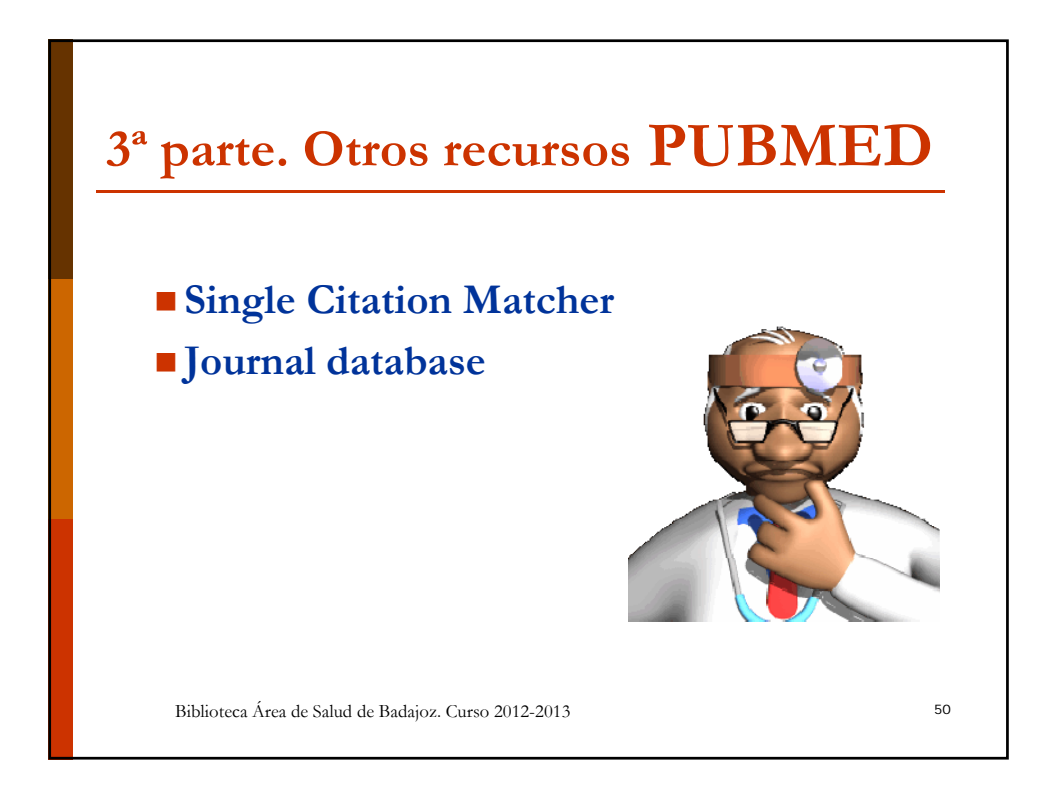

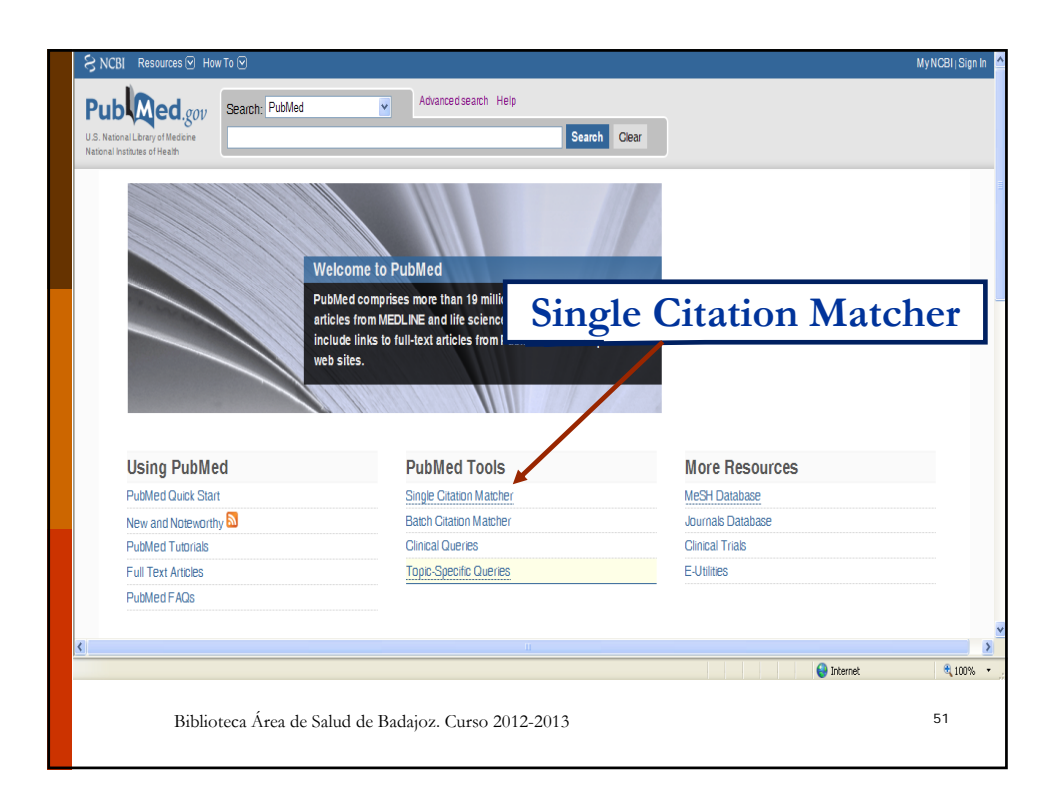

| NCBI Resou                        | ces 🕑 How To 🕑                                   |                |                     | <u>Sign in to</u> |
|-----------------------------------|--------------------------------------------------|----------------|---------------------|-------------------|
| PubMed Sir                        | gle Citation Matcher                             |                | 1                   |                   |
| Use this tool to fi               | -<br>nd PubMed citations. You may omit any field | J.             |                     |                   |
| Journal • Help                    |                                                  |                |                     |                   |
| Date                              | yyyy/mm/dd (month and day are optio              | nal)           |                     |                   |
| Details                           | Volume Issue                                     | First page     |                     |                   |
| Author<br>name • Help             |                                                  |                |                     |                   |
| Limit authors                     | Only as first author                             | as last author |                     |                   |
| Title words                       |                                                  |                |                     |                   |
| Search                            | <u>Clear form</u>                                |                |                     |                   |
|                                   |                                                  |                |                     |                   |
| u are here: NCBI > Li             | Recupera re                                      | ferencia       | s bibliográf        | icas              |
| ETTING STARTED                    | Recursing                                        |                | 0 0101108-01        | icus              |
| BI Help Manual                    | partiendo d                                      | e los dat      | os que conc         | ozcamos           |
| BI Handbook<br>aining & Tutorials | Domains & Structures                             | PubMed Central | Reference Sequences | NCBI FTP Site     |
|                                   |                                                  |                |                     |                   |

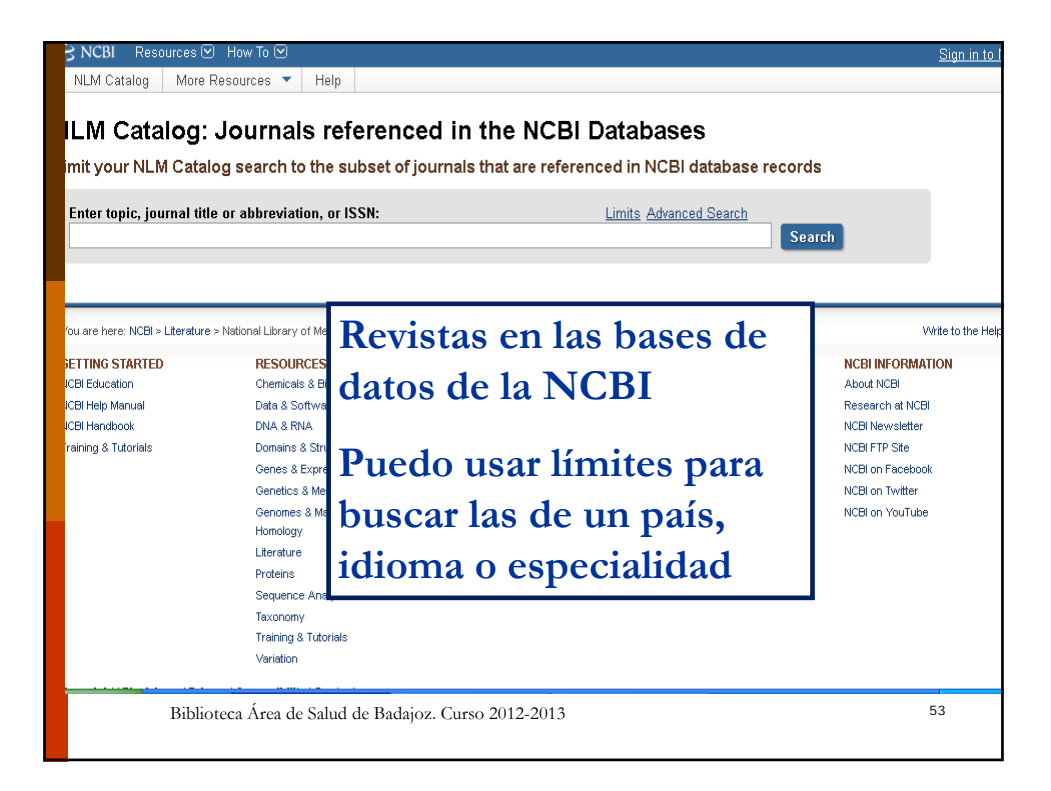

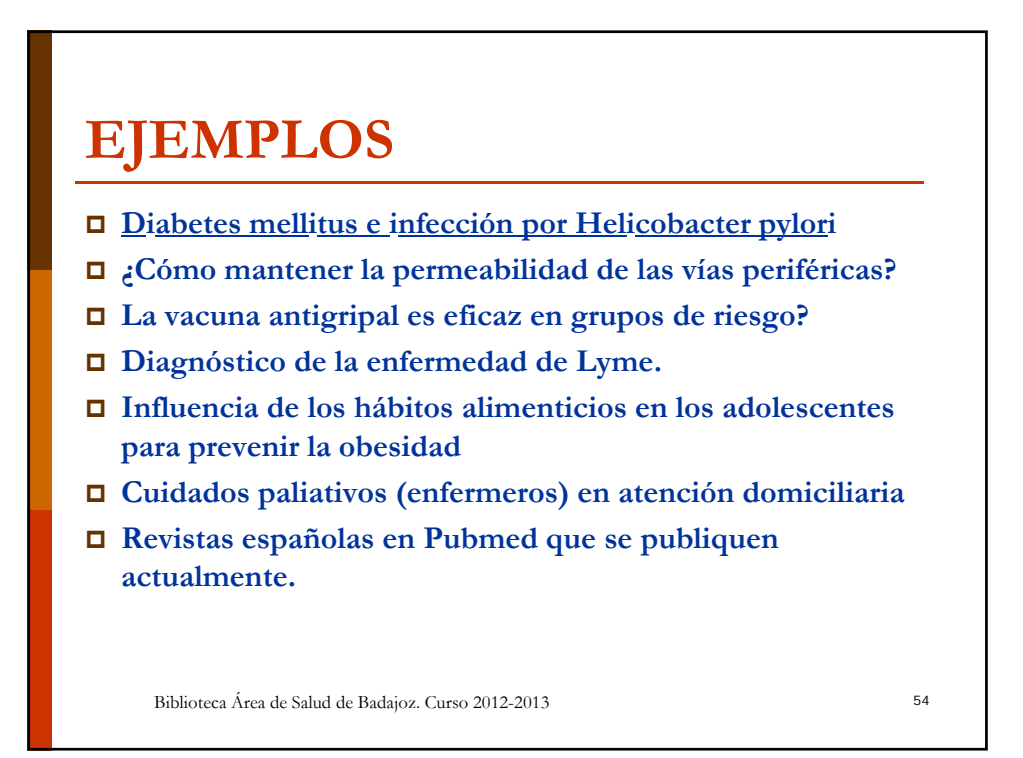

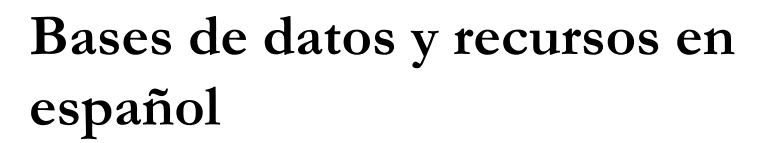

- 1. BASES DE DATOS
  - I. IME
  - II. Medes. Medicina en español
  - III. SCIELO (Biblioteca virtual en salud)

55

- 2. EVIDENCIA CIENTÍFICA (MBE, EBE, MLBE)
  - I. CochranePlus
  - II. JBI Connect España
  - III. Tripdatabase
- 3. **TESIS** Biblioteca Area de Salud de Badajoz. Curso 2012-2013

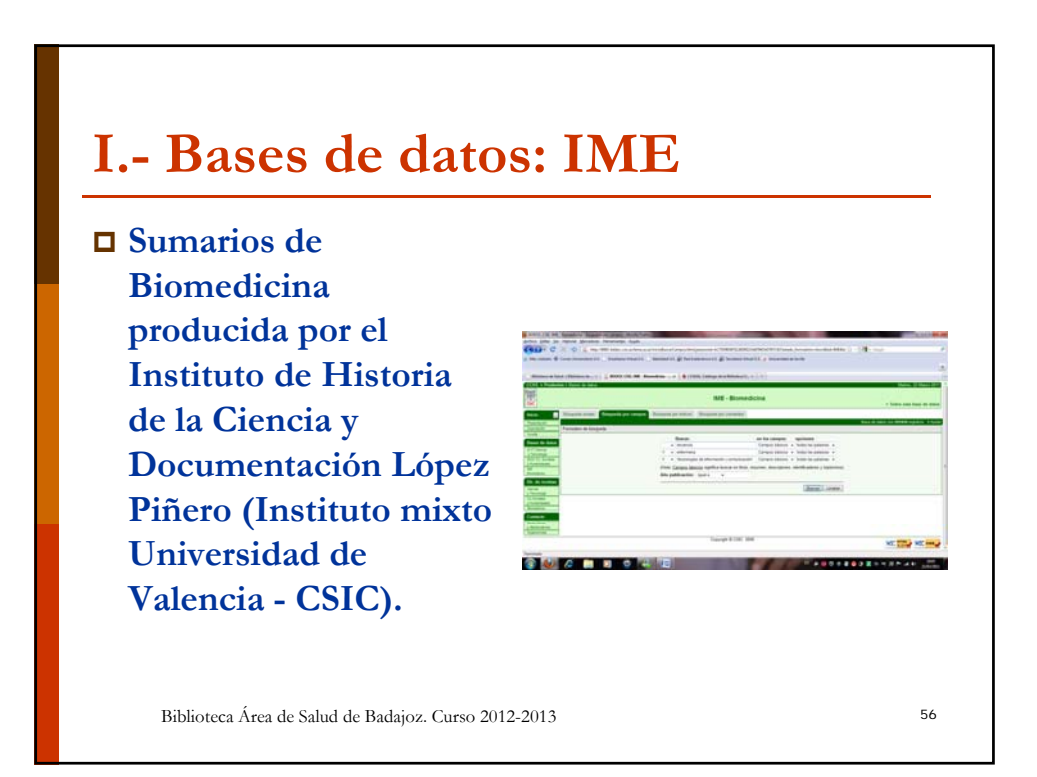

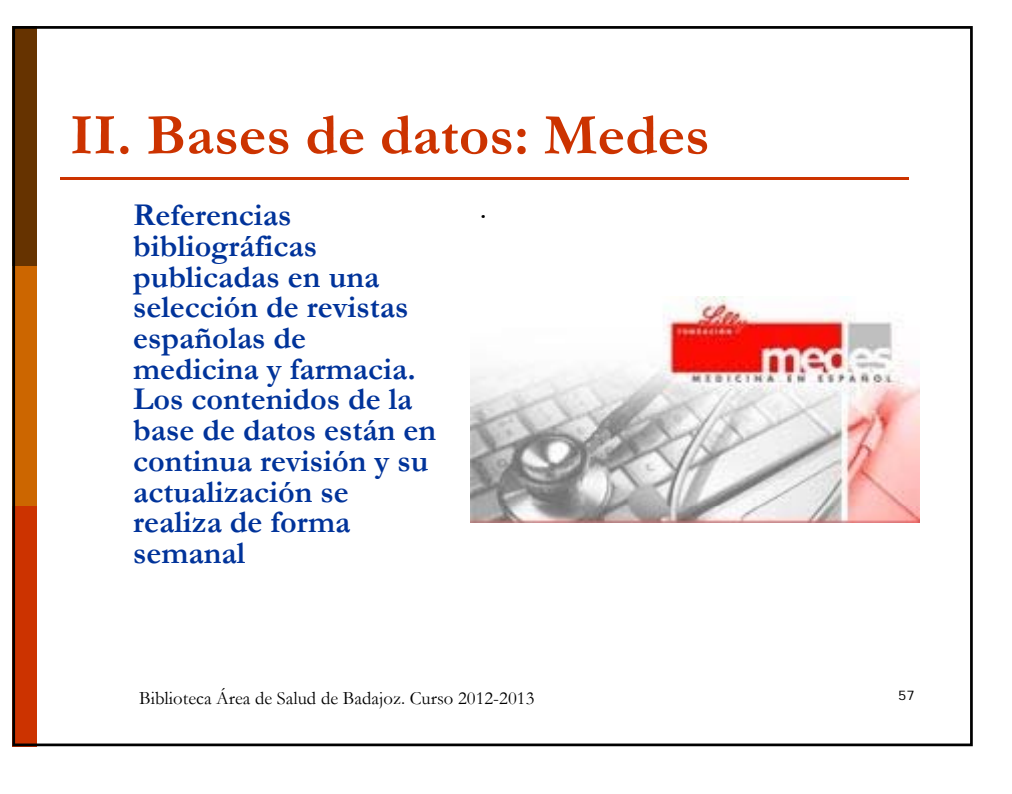

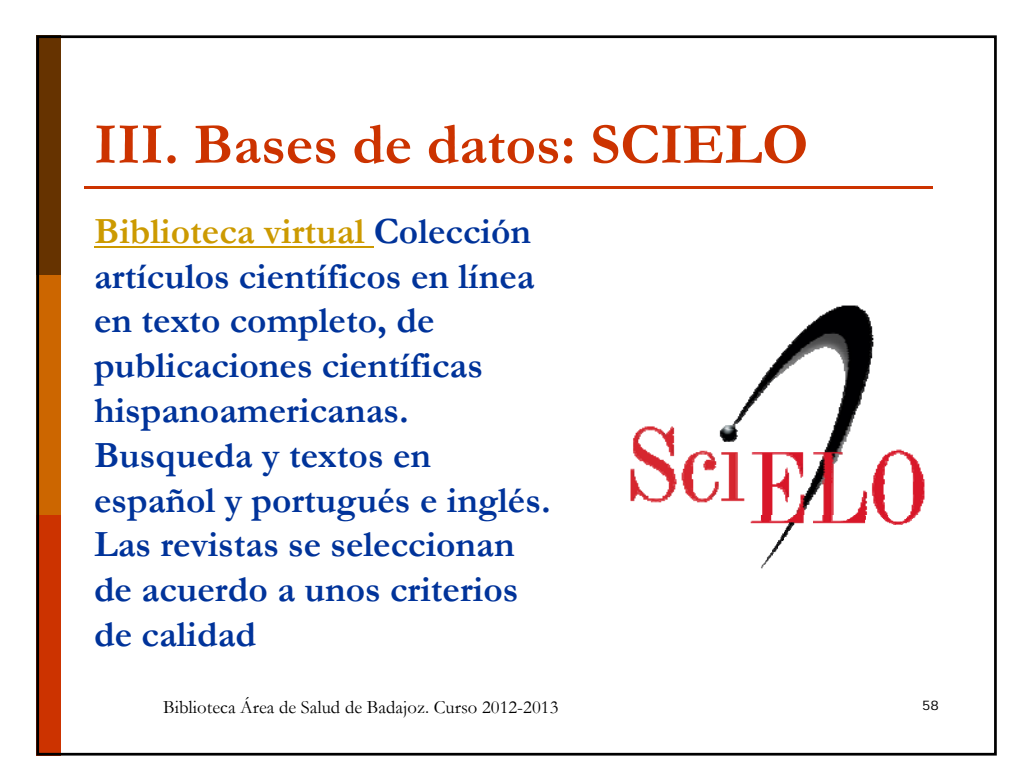

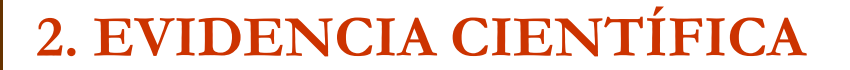

- Uso consciente, explícito y juicioso de las mejores y más actuales evidencias o pruebas en la toma de decisiones sobre el cuidado de los pacientes.
- **D** Practicar la MBP es integrar:
  - La experiencia clínica con
    - las mejores pruebas externas disponibles, o lo que es lo mismo, con los últimos hechos científicamente probados.
    - La opinión de los pacientes

Biblioteca Área de Salud de Badajoz. Curso 2012-2013

59

### **I.MBE: COCHRANE PLUS**

http://www.update-software.com/Clibplus/ClibPlus.asp

La Biblioteca Cochrane (*The Cochrane Library*) es el principal producto de la Colaboración Cochrane. Es una publicación electrónica que se actualizada cada tres meses. Se distribuye mediante suscripción anual en CD o a través de Internet. La versión en Español: <u>Chocrane Library Plus</u>, se encuentra a través de la Red, y es de acceso gratuito desde el estado Español.

Biblioteca Área de Salud de Badajoz. Curso 2012-2013

60

# **II. MBE: TRYP DATABASE**

Los mejores recursos en Internet para una Register now for FREE access to a host of extra features.... Medicina Basada en la Evidencia en español. Para identificar Base de datos de viaje rápidamente la evidencia clínica de mayor calidad que permita apoyar la práctica clínica.

Biblioteca Área de Salud de Badajoz. Curso 2012-2013

## **3. TESIS**

**TESEO.** Base de datos con la información de las Tesis Doctorales desde 1976. Esta página está creada para permitir al futuro doctor introducir los datos de su tesis en el sistema.

Dertal de tesis digitales de REBIUM (Red de bibliotecas universitarias)

Biblioteca Área de Salud de Badajoz. Curso 2012-2013

62

Trip

61

SIGNLEY TYDA

The essential guide to treating all types of cance

available at the touch of a button!

Búsqueda ráxida Exidenci

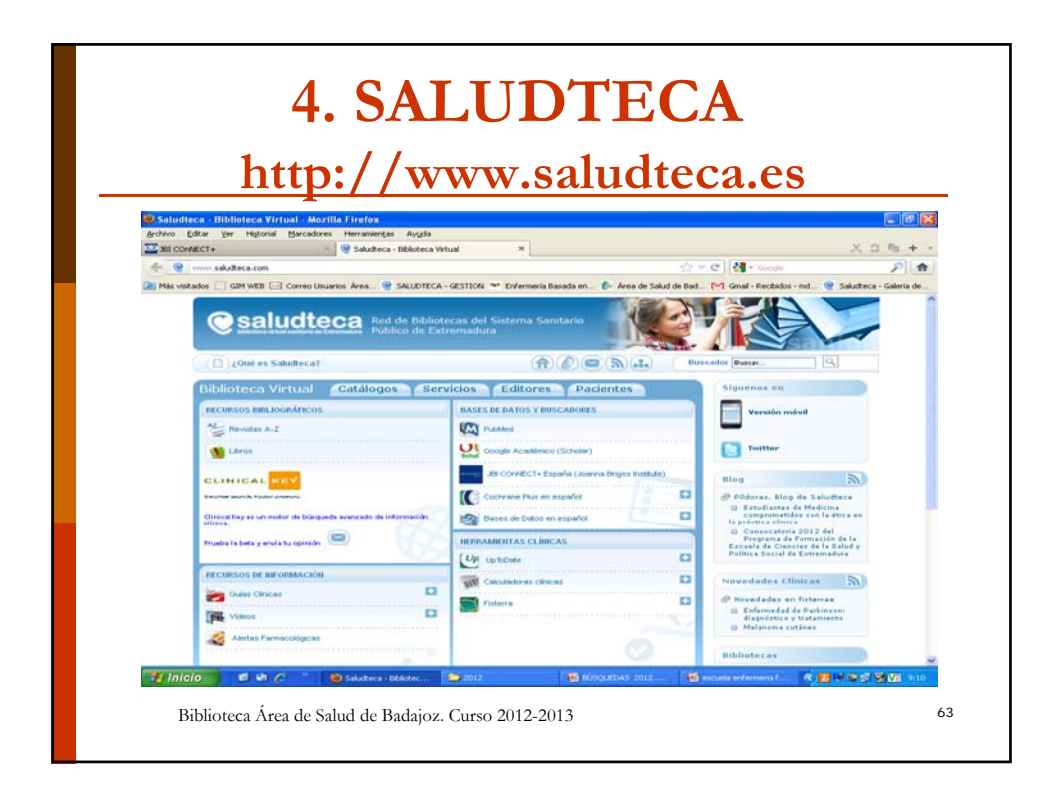

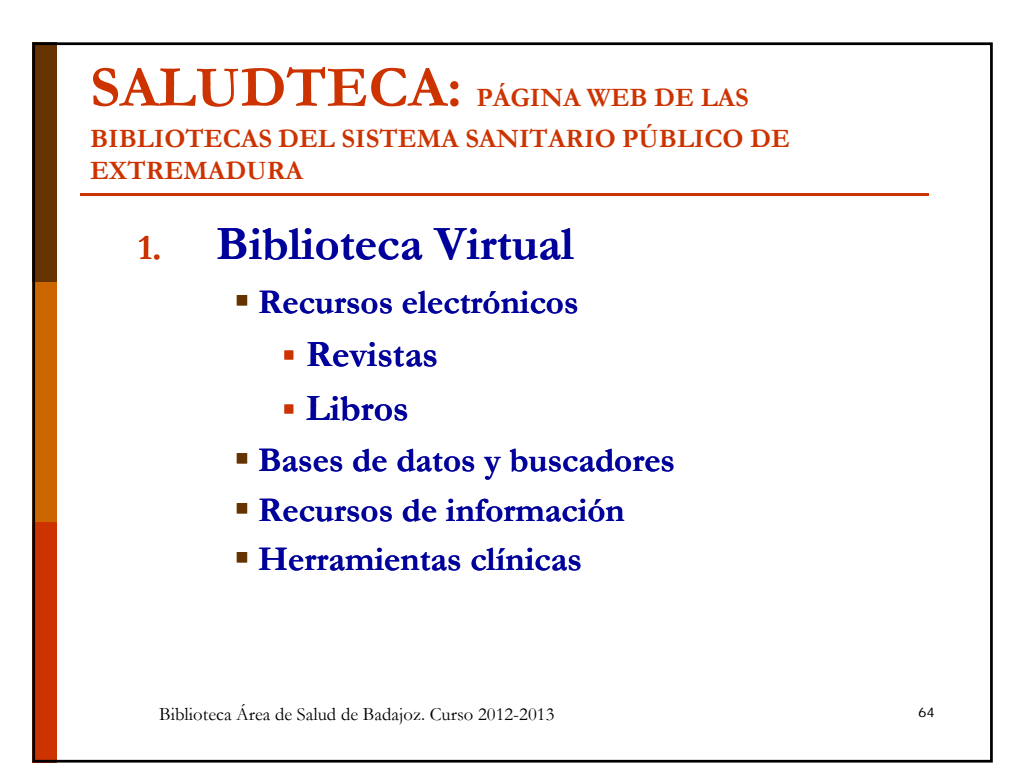

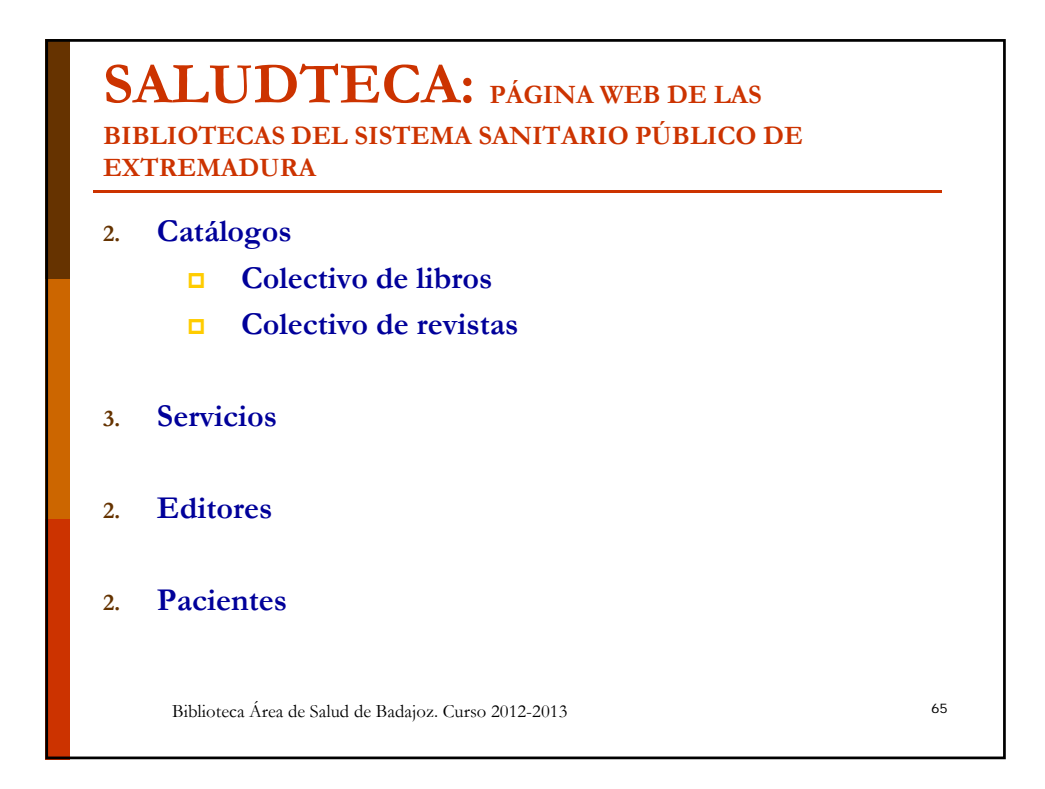

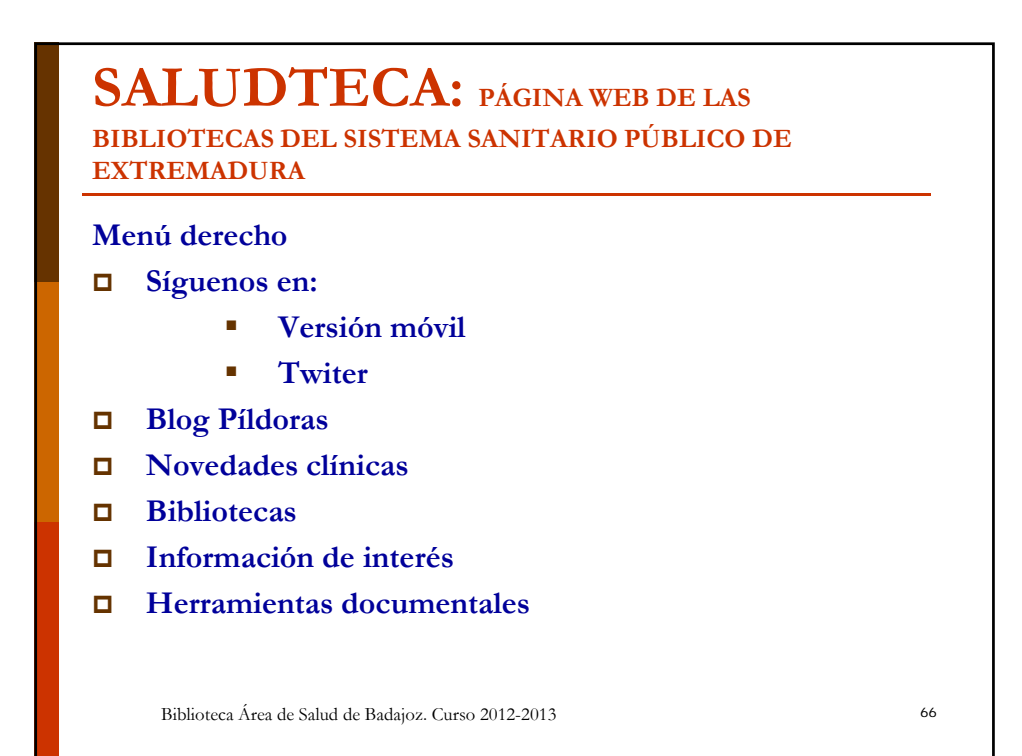

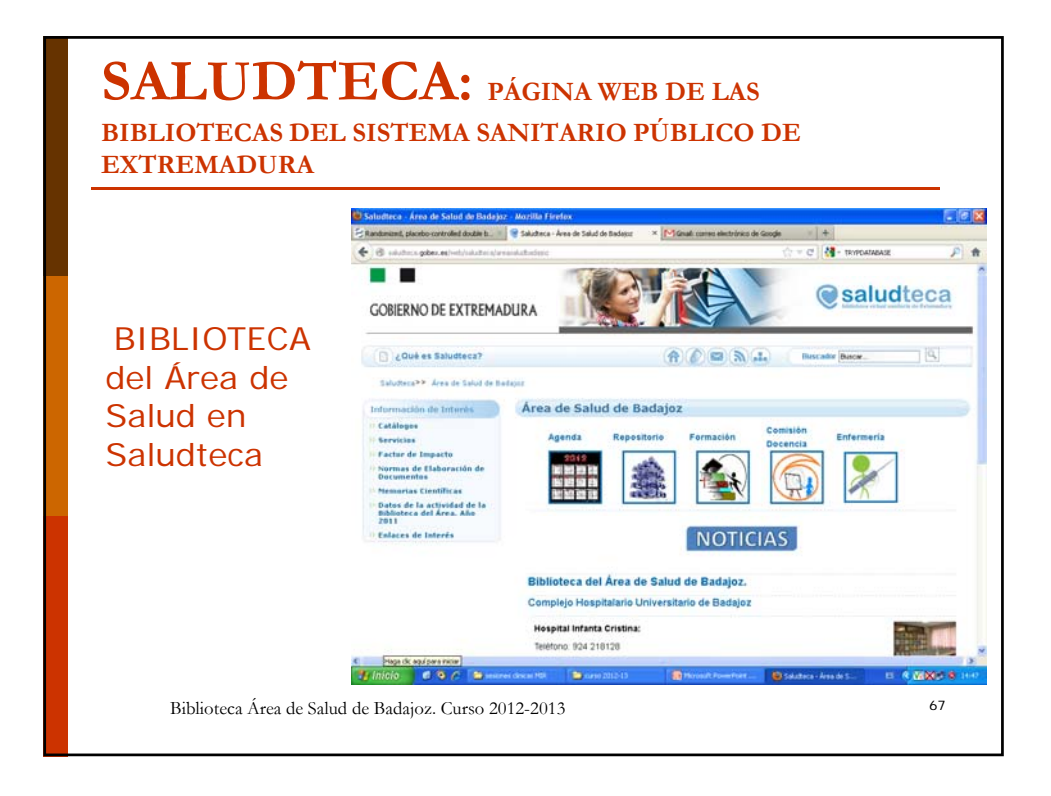

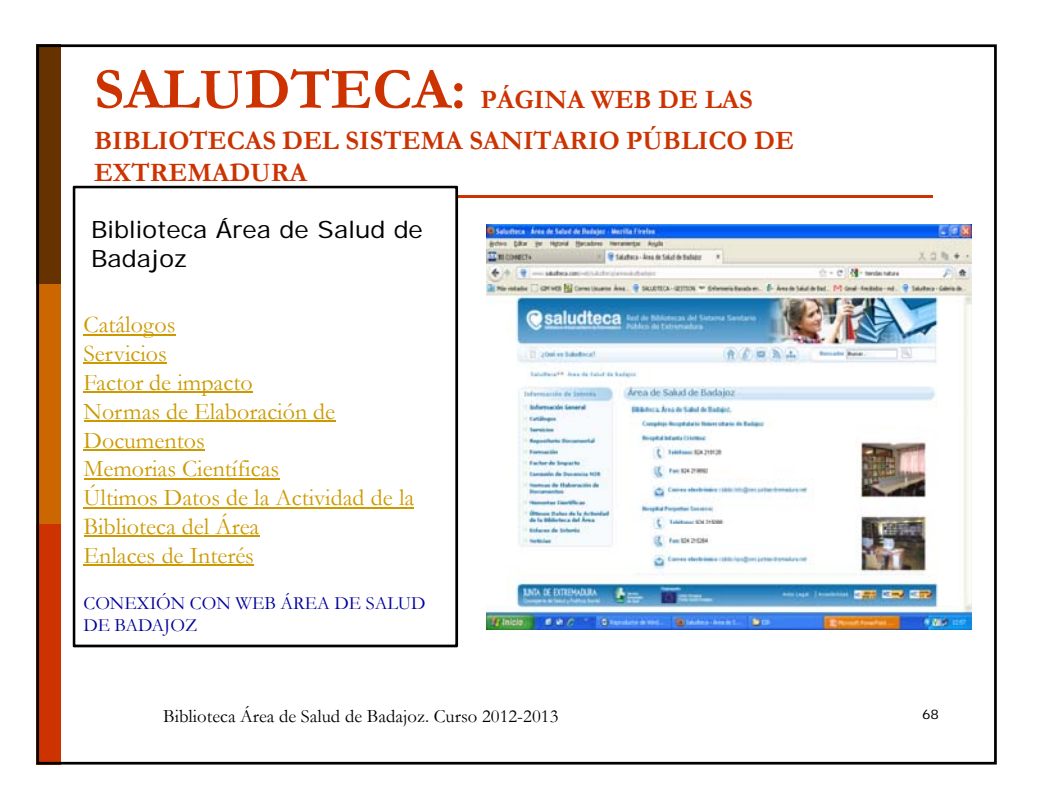

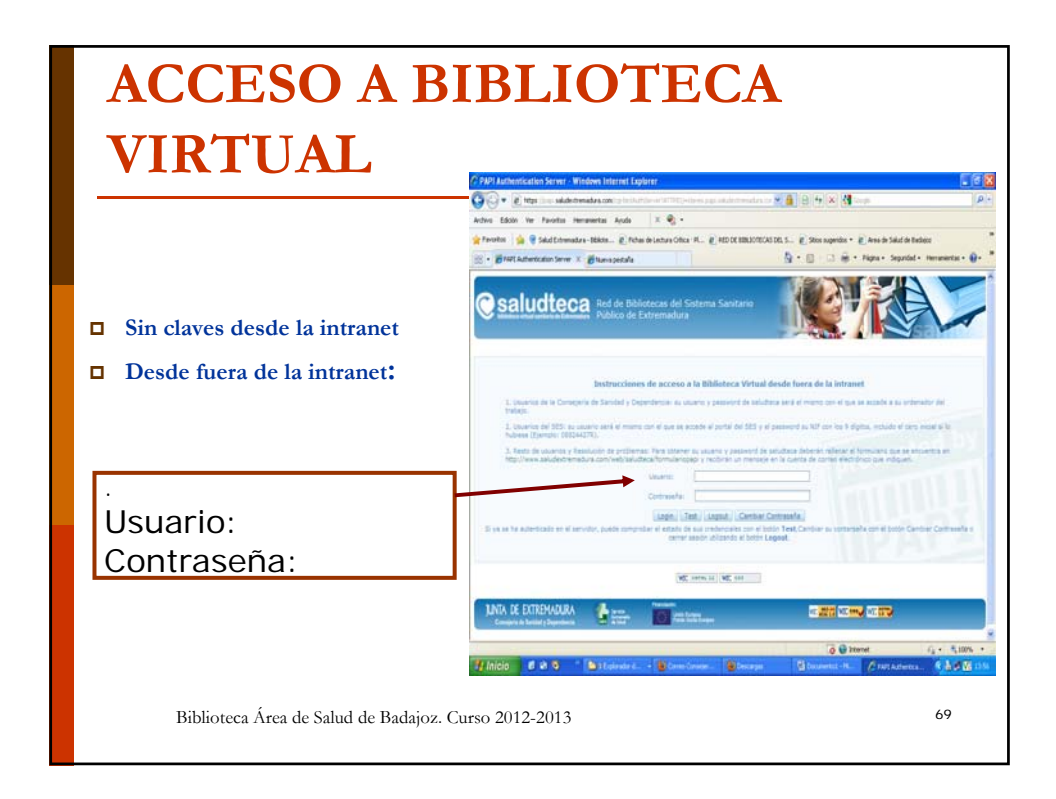

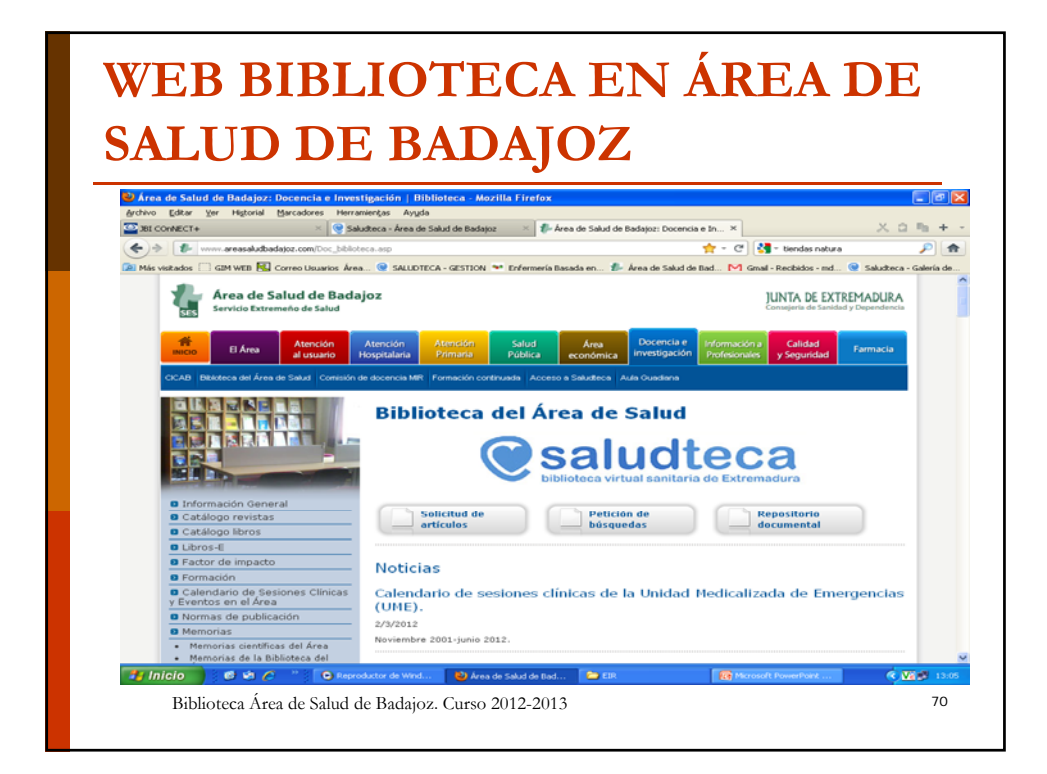

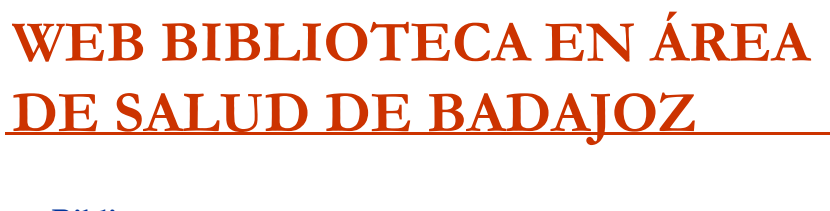

### **Biblioteca**

- Solicitudes
- Repositorio documental
- Noticias
- Catálogos, Normas publicación, Memorias, enlaces.

71

- Comisión Docencia
- Formación Continuada

Biblioteca Área de Salud de Badajoz. Curso 2012-2013

<section-header><section-header><list-item><list-item><list-item><list-item><list-item><list-item><code-block></code>